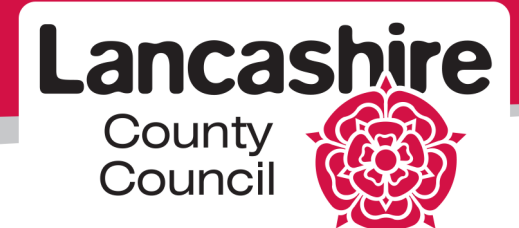

# LCC Property Contractor Portal

Lancashire County Council

# Table of Contents

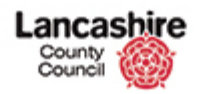

# Login

Access to the Property Contractor Portal is through the <u>iSupplier Portal</u> on the Lancashire County Council website.

| BT Lancashire Services |                                                                                                    |
|------------------------|----------------------------------------------------------------------------------------------------|
| Oracle<br>Self Service | *User Rame<br>*Password<br>Login Cancel<br>Forgot of: Request Username or Password, Click Here<br>Accessibility |

- Enter your Oracle username and password. Your username is normally the email address you used when registering for the iSupplier Portal.
- Click the **Login** button.

| BT Lancashire Services E-I   | Business Suite - A | MTST cloned from AMDEV on                                                                | 01-Feb-2016                                              | Logout Pr                                   | eferences H                      | elp            |
|------------------------------|--------------------|------------------------------------------------------------------------------------------|----------------------------------------------------------|---------------------------------------------|----------------------------------|----------------|
| Enterprise Search All        | ~                  |                                                                                          | Go                                                       | Search Results Display                      | Preference                       | Standard       |
|                              |                    |                                                                                          |                                                          | Logged In As                                | TESTUSER@                        | TEST.COM       |
| Oracle Applications Home Pag | e                  |                                                                                          |                                                          |                                             |                                  |                |
| Main Menu                    | Personalize        | Worklist<br>Note: For all your notifications<br>Full List button then choose A           | , including the Saved<br>I Notifications from t          | l For Later transactic<br>he View drop-down | ons, click o<br>list<br>Full Lis | n the<br>t (1) |
| 🕀 🛅 LCC Sourcing Supplier    |                    | From Type                                                                                | Subject                                                  |                                             | Sent 🔻                           | Due            |
|                              |                    | Supplier User Registration<br>Workflow Version 2                                         | mailencrypt Supplier Co<br>Confirmation of Registra      | Ilaboration Network:<br>ation               | 16-Mar-20                        | 16             |
|                              |                    | TIP <u>Vacation Rules</u> - Redirect or an<br>TIP <u>Worklist Access</u> - Specify whice | to-respond to notification<br>n users can view and act t | s.<br>upon your notifications.              |                                  |                |

• Click the LCC Property Contractor Portal link.

| County<br>Council                                                            |                                                                                                    | cloud ^ |
|------------------------------------------------------------------------------|----------------------------------------------------------------------------------------------------|---------|
| Warning<br>Unauthori<br>if you hav<br>logging in<br>able to di<br>the site w | sed use of this system is prohibited. You should only login<br>e permission to do so. This system uses cookies, by<br>you are consenting to our use of cookies. You may be<br>able cookies in your browser, but doing so will mean that<br>ill not function correctly. |         |
| Login De<br>Site<br>Group<br>Usernam<br>Passworr<br>Submit Fo                | Iancashirecc e testuser@test.com g ee                                                                                                    |         |

- Enter your username and password. Your username will be the same in both Oracle and the Contractor Portal.
- Click the Submit button to be taken to the LCC Property Contractor Portal Home Page.

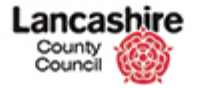

| County<br>Council                                  | hire            |                |                  |          |         |          |        | You are logged in as: <u>TestContractor1</u><br>Lancashire County Council Test |
|----------------------------------------------------|-----------------|----------------|------------------|----------|---------|----------|--------|--------------------------------------------------------------------------------|
| Home Property                                      | Finance H       | lelp Calls     | Inspection       | Assessme | nt Help |          |        | Admin                                                                          |
| View<br>Work by Week<br>Work by Month<br>Documents | Home<br>Records | ter            | y Month)         |          |         |          |        |                                                                                |
| Recent Items                                       |                 |                | < Eeb            | ruary 20 | 16 ১    |          |        |                                                                                |
| 🍫 INT0000095                                       | Monday          | Tuocday        | Wodnosday        | Thursday | Friday  | Saturday | Sunday |                                                                                |
| 🌺 <u>INT0000093</u>                                | 1               | 2              | 3                | 4        | 5       | 6        | 7      |                                                                                |
|                                                    | 8               | 9              | 10               | 11       | 12      | 13       | 14     |                                                                                |
|                                                    | 15              | 16             | 17               | 18       | 19      | 20       | 21     |                                                                                |
|                                                    | 22              | 23             | 24<br>INT0000009 | 25       | 26      | 27       | 28     |                                                                                |
|                                                    | 29              | 1<br>INT000000 | 2                | 3        | 4       | 5        | 6      |                                                                                |
|                                                    |                 | 8              | 9                | 10       | 11      | 12       | 13     |                                                                                |
|                                                    |                 |                |                  |          |         |          |        | My Open Inspections                                                            |

• From here you can access your instructions, inspections and invoices.

#### Passwords

- Keep your password confidential;
- Passwords are case sensitive for additional security, so if you enter your password for the first time in lower case (i.e. no capital letters), you will always have to enter it in lower case;
- Passwords must be a minimum of 9 characters;
- Passwords must contain at least one letter and at least one number;
- Passwords should not contain the username;
- To make a strong password, you should use a mixture of upper-case and lower-case letters, numbers, punctuation marks and symbols.

#### Forgotten Password / First Time Log In

• This procedure is used to set your password the first time you log in and also if you forget your password.

| Login Details                                      |
|----------------------------------------------------|
| Site Iancashirecc<br>Group<br>Username<br>Password |
| Submit Forgotten Password                          |

• Click the forgotten password link underneath the login.

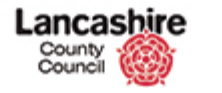

| cloud ^ |
|---------|
|         |
|         |
|         |

- Enter your username (normally your email address at the time of registration).
- Click the **Submit** button.
- A temporary password link will now be sent to your registered email address.

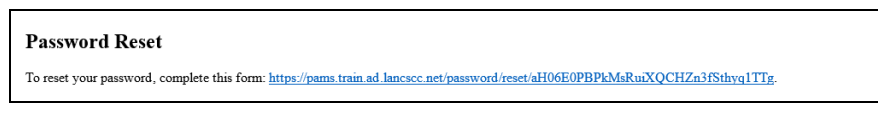

• Click the link in the Forgotten Password email.

| County Council                                                                                                    | Cloud ^ |
|----------------------------------------------------------------------------------------------------|---------|
| Warning<br>Unauthorised use of this system is prohibited. You should only login<br>if you have permission to do so. This system uses cookies, by<br>logging in, you are consenting to our use of cookies. You may be<br>able to disable cookies in your browser, but doing so will mean that<br>the site will not function correctly. |         |
| Reset Password<br>Please set a new password.<br>New<br>Password<br>Confirm<br>Password                                                                                                    |         |
| Submit                                                                                                    |         |

- You will be taken to a screen where you must enter and confirm your new password.
  - This password will then be used to log into the Contractor portal and is separate to your Oracle password and LCC Secure Web Mail password.
- Click the **Submit** button.
- Your password has now been changed and you are taken to the login screen.
- Log in using your username and the password you have just created.
- If you are having difficulty resetting your password, please contact the iSupplier helpline on 01772 534966 (option 4).

Lancashire

# **General Navigation**

• On logging into the Contractor Portal you will be taken to the Home Page.

| Home                  | Property            | Finance (       | Contract | Help Calls      | Inspection      | Assess | ment Hel | p      |
|-----------------------|---------------------|-----------------|----------|-----------------|-----------------|--------|----------|--------|
| View<br>Work by \     | Neek                | Home<br>Records | Due (b   | y Month)        | )               |        |          |        |
| Work by M<br>Document | Month<br>ts         | Show Fil        | lter     |                 |                 |        |          |        |
| ab123                 |                     |                 |          | < Feb           | ruary 20        | )16 >  |          |        |
|                       | 00132               | Monday          | Tuesday  | Wednesday       | Thursday        | Friday | Saturday | Sunday |
| 4 INS011              | 1805                | 1               | 2        | 3               | 4               | 5      | 6        | 7      |
| 4 INS011              | <u>1804</u><br>1803 | 8               | 9        | 10              | 11              | 12     | 13       | 14     |
|                       | 00486<br>ST         | 15              | 16       | 17              | 18              | 19     | 20       | 21     |
| 4 INS011              | 1816                | 22              | 23       | 24              | 25<br>INS011803 | 26     | 27       | 28     |
|                       |                     | 29              | 1        | 2<br>INT0000012 | 3               | 4      | 5        | 6      |

- Modules are displayed at the top of the screen.
- Four menus may be displayed in the sidebar on the left of the screen. The menu options are determined by the current record.

#### View Menu

The View menu in the sidebar on the left of the screen provides a link to screens or documents, associated with the record or screen currently being viewed. The following number (in brackets) identifies the number of records or documents available.

| View          |
|---------------|
| Help Call     |
| Invoices (0)  |
| Notes (1)     |
| Documents (1) |

# **Actions Menu**

Actions Instruction Details Change Status Add Invoice New Document New Note The Actions menu in the sidebar on the left of the screen allows you to carry out an action for the current record. For example, you may add a Note or a New Document

# **Recent Items**

Recent Items in the sidebar on the left of the screen allows you to return to a screen or document you have accessed recently.

| Recent Items         |
|----------------------|
| 🍇 <u>INT0000556</u>  |
| 😋 <u>INT00000559</u> |
| 🦓 <u>inv 2</u>       |

## Links

| Links            |
|------------------|
| Help Calls       |
| Instructions     |
| Property Reports |

The Links menu in the sidebar on the left of the screen contains useful links to other screens.

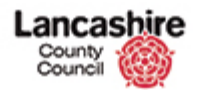

Once you have carried out a search, the options meeting the search criteria will be displayed below.

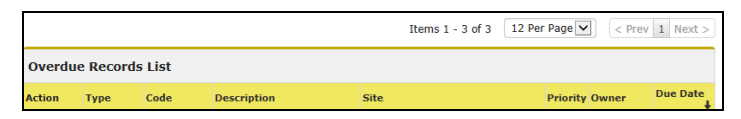

- Click on one of the headings to reorder the search results by that category. An arrow will identify the header and the order (e.g. ascending ↑). Click on the heading to reorder (e.g. descending ↓)
- The number of items found in the search will be identified; 12 items will normally be shown on each screen. Change the number of items displayed using the drop down list. The maximum number of items which can be selected is 72.
- Click on Next or Prev to go to the next or previous screen, or click on the screen number.

| County<br>Council  | hire      |              |             |                                 |                        |                        |                                | Yo    | u are logg<br>Lancash | ed in as: <u>t</u><br>ire County | Cloud<br>estcontracto<br>Council UAT<br>Logout |
|--------------------|-----------|--------------|-------------|---------------------------------|------------------------|------------------------|--------------------------------|-------|-----------------------|----------------------------------|------------------------------------------------|
| Home Property      | Finance   | Contract     | Help Calls  | Inspection                      | Assessm                | ient Helj              | <b>b</b>                       |       |                       |                                  | Admin                                          |
| daw                | Home      |              |             |                                 |                        |                        |                                |       |                       |                                  |                                                |
| New Work by Wook   | Record    | s Due (l     | y Month     | )                               |                        |                        |                                |       |                       |                                  |                                                |
| Work by Month      | Charles F |              |             |                                 |                        |                        |                                |       |                       |                                  |                                                |
| Documents          | Show F    | liter        |             |                                 |                        |                        |                                |       |                       |                                  |                                                |
| Recent Items       |           |              |             |                                 |                        |                        | _                              |       |                       |                                  |                                                |
| 😓 ab123            |           |              | < Fe        | bruary 20                       | 16 >                   |                        |                                |       |                       |                                  |                                                |
| INT00000132        | Monday    | Tuesday      | Wednesda    | y Thursday                      | Friday                 | Saturday               | Sunday                         |       |                       |                                  |                                                |
| # INS011805        | 1         |              | 2           | 3 4                             | 5                      | 0                      |                                |       |                       |                                  |                                                |
| W INS011804        | 8         | 3            | 9 1         | 0 11                            | 12                     | 13                     | 14                             |       |                       |                                  |                                                |
| # PL00000486       | 15        | 5 1          | 6 1         | 7 18                            | 19                     | 20                     | 21                             |       |                       |                                  |                                                |
| FA TEST            |           |              |             |                                 |                        |                        |                                |       |                       |                                  |                                                |
| # <u>INS011816</u> | 22        | 2 2          | 3 2         | 4 25<br>INS011803               | 26                     | 27                     | 28                             |       |                       |                                  |                                                |
|                    | 29        | )            |             | 2 3                             | 4                      | 5                      | 6                              |       |                       |                                  |                                                |
|                    |           |              | INT000001   | 2                               |                        | 12                     | 10                             |       |                       |                                  |                                                |
|                    |           |              |             | 9 10                            | 11                     | 12                     | 13                             |       |                       |                                  |                                                |
|                    |           |              |             |                                 |                        |                        |                                |       | My Open               | Inspection                       | ns                                             |
|                    |           |              |             |                                 |                        | I                      | tems 1 - 3 of 3                | 12 Pe | r Page 🗸              | < Prev                           | 1 Next >                                       |
|                    | Overdue   | Records      | List        |                                 |                        |                        |                                |       |                       |                                  |                                                |
|                    | Action    | Туре         | Code        | Description                     |                        | Site                   |                                |       | Priority (            | Owner                            | Due Date                                       |
|                    | Edit      | Instructions | INT00000129 | front door not a properly       | working                | 236502000<br>SKELMERS  | 000012000 -<br>DALE BRANCH LIE | BRARY | T                     | est<br>Contractor                | 01/01/2016                                     |
|                    | Edit      | Instructions | INT00000130 | ACC - Accident<br>Broken window | al Damage<br>in room 2 | 234502850<br>BRANCH LL | 000012000 - INGO<br>BRARY      | )L    | T<br>C                | 'est<br>Contractor               | 09/12/2015                                     |
|                    | Edit      | Instructions | INT00000131 | Plasterwork fal                 | ing off                | 231500340              | 90052000 - BURI                | ILEY  | T                     | est                              | 27/11/2015                                     |

**Home:** contains a calendar which shows all work allocated to your organisation that is due in a given period.

- The bottom of the screen shows overdue inspections and instructions.
- Click the Edit or the Code to be taken to the record.

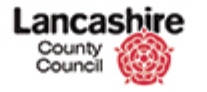

| County<br>Council               | e                                                                | You are logged in as: <u>Testuaer@inst.com</u><br>Lancashire County Council Training<br>Loggout |       |
|---------------------------------|------------------------------------------------------------------|-------------------------------------------------------------------------------------------------|-------|
| Home Property Fina              | nce Help Calls Inspec                                            | ction Assessment Help                                                                           | Admin |
| Property Details Plant          |                                                                  |                                                                                                 |       |
| No Picture<br>Available         | Home > Property > Site<br>View Building<br>Back<br>Building Data | s > Edit Site > View Buildings > Edit Building                                                  | 8     |
|                                 | Site                                                             | 23600024800012000 - Leyland Learning Centre                                                     | ✓     |
|                                 | Code                                                             | 23600024800013001                                                                               |       |
| View<br>Rooms (37)<br>Areas (0) | Description                                                      | MAIN BUILDING                                                                                   |       |
| Blocks (1)                      | Address                                                          |                                                                                                 |       |
| Photo                           | Sub Dwelling                                                     |                                                                                                 |       |
| Images                          | Number/Name                                                      | Learning Centre                                                                                 |       |
|                                 | Street                                                           | Lancashire County Council                                                                       |       |
| Actions                         | Locality                                                         | Redwood Avenue                                                                                  |       |
| Links                           | Town                                                             | LEYLAND                                                                                         |       |
| Help Calls                      | Region                                                           |                                                                                                 |       |
| Instructions                    | Postcode                                                         | PR25 1RP                                                                                        |       |
| Plant                           | Country                                                          |                                                                                                 |       |
|                                 | Main Phone                                                       | 01772 535151                                                                                    |       |

**Property:** contains all LCC establishments. An Instruction or Inspection will include a link to a property, or alternatively, use the filter to search for a property.

• View buildings or rooms within the property by clicking on the relevant link in the View menu on the left of the screen.

| Lancas<br>County<br>Council                                 | hire        | •                  |                |                                                      |          |                    |              |            | You are log<br>Lanca                                           | ged in as:<br>shire Coun         | testcontractor<br>ty Council UAT<br>Logout |   |
|-------------------------------------------------------------|-------------|--------------------|----------------|------------------------------------------------------|----------|--------------------|--------------|------------|----------------------------------------------------------------|----------------------------------|--------------------------------------------|---|
| Home Property                                               | Finance     | Contract           | Help C         | alls Inspection                                      | Assess   | ment               | Help         |            |                                                                |                                  | Admin                                      |   |
| Instructions Invo                                           | ices        |                    |                |                                                      |          |                    |              |            |                                                                |                                  |                                            |   |
| View                                                        | <u>Home</u> | > <u>Finance</u> > | Instructio     | ns                                                   |          |                    |              |            |                                                                |                                  |                                            |   |
| All Instructions                                            | Inst        | ruction L          | ist            |                                                      |          |                    |              |            |                                                                |                                  |                                            |   |
| For Approval (0)<br>Printed (4)                             | Sh          | ow Filter          |                |                                                      |          |                    |              |            |                                                                |                                  |                                            |   |
| Complete (1)<br>KPIs                                        |             |                    |                |                                                      |          |                    | Items 1 - 4  | t of 4 12  | Per Page 🗸                                                     | < Pre                            | ev 1 Next >                                |   |
| Actions                                                     | i) In       | struction L        | .ist           |                                                      |          |                    |              |            |                                                                |                                  |                                            | 1 |
| Recent Items                                                | Action      | Code 🕴             | Parent<br>Code | Site                                                 | Building | Supplier           | Estimate (£) | Actual (£) | Description                                                    | Status                           | Authorisation                              | , |
| % <u>ab123</u><br>% INT00000132                             | Edit        | INT00000131        | HLP000020      | 23150034090052000<br>- BURNLEY CAMPUS<br>LIBRARY     |          | Test<br>Contractor | 150.00       | 0.00       | Plasterwork<br>falling off                                     | PRI -<br>Registered<br>(Printed) | Open                                       |   |
| <pre>% INS011805 % INS011804 % INS011803 *# PL0000486</pre> | Edit        | INT00000130        | HLP000050      | 23450285000012000<br>- INGOL BRANCH<br>LIBRARY       |          | Test<br>Contractor | 150.00       | 0.00       | ACC -<br>Accidental<br>Damage<br>Broken<br>window in<br>room 2 | PRI -<br>Registered<br>(Printed) | Open                                       |   |
| FA TEST<br># INS011816                                      | Edit        | INT00000129        | HLP000100      | 2365020000012000<br>- SKELMERSDALE<br>BRANCH LIBRARY |          | Test<br>Contractor | 150.00       | 0.00       | front door<br>not working<br>properly                          | PRI -<br>Registered<br>(Printed) | Open                                       |   |
|                                                             | Edit        | INT00000128        | HLP000123      | 23500128000412000<br>- READ BRANCH                   |          | Test<br>Contractor | 150.00       | 0.00       | Leaking<br>gutters                                             | PRI -<br>Registered              | Open                                       |   |

Finance: includes all your work instructions and invoices.

- Instructions sub menu lists your open instructions.
  - Click on the Edit or the Code link to be taken to the relevant instruction.
  - This will give details of the work required, the target completion date and the site at which the work is to be carried out.
  - Alternatively, click the Show Filter button to search for a specific instruction, or set of instructions.

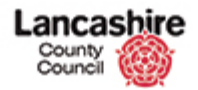

- Click on the relevant link in the View menu (on the left of the screen) for further options.
- Click the Invoices sub menu to view your invoices.

| County<br>Council    | shire   |                         |            |               |          |        |             | You a       | re logged in as: <u>Ti</u><br>Lancashire Count | estuser@test.com<br>Council Training<br>Logout |
|----------------------|---------|-------------------------|------------|---------------|----------|--------|-------------|-------------|------------------------------------------------|------------------------------------------------|
| Home Property        | Finance | Help Calls              | Inspection | Assessme      | ent He   | lp     |             |             |                                                | Admin                                          |
| Instructions Inv     | oices   |                         |            |               |          |        |             |             |                                                |                                                |
| View<br>All Invoices | Home >  | Finance > Inv<br>e List | voices     |               |          |        |             |             |                                                |                                                |
| Actions              | Show    | Filter                  |            |               |          |        |             |             |                                                |                                                |
| New Invoice          |         |                         |            |               |          |        | Items 1 - 1 | 2 of 2 12 P | er Page 🗸 <                                    | Prev 1 Next >                                  |
| Recent Items         | 🛭 Invo  | ice List (Fil           | tered)     |               |          |        |             |             |                                                |                                                |
| 23600024800          | Action  | Invoice No              | Tax Date   | Supplier      | Net      | VAT    | Gross       | Credit Note | Status                                         | Authorisation                                  |
| % INT0000556         | Edit    | inv 2                   | 16/06/2016 | Test Supplier | 2,431.35 | 486.27 | 2,917.62    | N           | REG - Registered                               | Open                                           |
| % <u>INT0000559</u>  | Edit    | inv 1                   | 15/06/2016 | Test Supplier | 152.25   | 30.45  | 182.70      | N           | APP - Approved                                 | Approved                                       |

- A list of your invoices is displayed. Click on the Edit or the Invoice No link to view the details.
- When your invoice is approved for payment, the Status and Authorisation are both Approved. Go to the Oracle iSupplier Portal to view payment details.

| County<br>Council                                 | hire<br>O                                  |                                                            |                          |                                 |                           | You a              | are logge<br>L      | ad in as: g<br>ancashire. | <u>leneralbuildi</u><br>County Cou | cloud<br>ngcontractor<br>Incil Training<br>Logout |
|---------------------------------------------------|--------------------------------------------|------------------------------------------------------------|--------------------------|---------------------------------|---------------------------|--------------------|---------------------|---------------------------|------------------------------------|---------------------------------------------------|
| Home Property                                     | Finance Help                               | Calls Inspection                                           | Assessment               | Help                            |                           |                    |                     |                           |                                    | Admin                                             |
| Asbestos<br>View<br>All Surveys<br>All ACMs       | Home > Assess<br>Asbestos S<br>Filter Data | <u>ament</u> > <u>Asbestos</u> ><br>Survey List            | <u>Surveys</u>           |                                 |                           |                    |                     |                           |                                    |                                                   |
| All ACM Actions<br>All Samples<br>All Assessments | Next<br>Review<br>Date                     | All Next 7 Days                                            | Overdue                  |                                 | Survey<br>Type            | All                |                     |                           |                                    |                                                   |
| All Locations                                     | Review<br>From                             |                                                            | То                       |                                 | Owner<br>Location         | d<br>d             |                     |                           | Fin                                | d Clear<br>d Clear                                |
| ctions<br>ecent Items<br>> INTO0000554<br>§ 01    | Status<br>Apply Filter                     | Draft     Current     Archive     Clear Filter     Hide Fi | lter                     |                                 | Site<br>Filter on<br>Code | 2345<br>Road       | i002900<br>I Branch | 2942000<br>Library        | - Fulwood G                        | arstang                                           |
| ≥ 23450029002<br>> 1000<br>≤ INT00000545          |                                            |                                                            |                          |                                 | Items                     | 51-1 of 1          | 12 Pe               | er Page 🗸                 | ] < Prev                           | 1 Next >                                          |
| LINT00000509                                      | Asbestos Su                                | rvey List (Filtere                                         | d)                       |                                 |                           |                    |                     |                           |                                    |                                                   |
| 207<br>23600024800<br>01                          | Action Code 1                              | Site<br>23450029002942000 - F<br>Garstang Road Branch L    | Fulwood 234<br>ibrary BU | Iding<br>150029002943<br>ILDING | 3001 - MAIN               | Date<br>24/06/2005 | Type<br>HSG227      | Status<br>CURRENT         | Reviewed                           | Next<br>Review<br>08/12/2016                      |
| 211<br>INT00000494<br>204                         |                                            |                                                            |                          |                                 |                           |                    |                     |                           |                                    |                                                   |

**Assessment:** contains information relating to asbestos.

- Search for a property to view the asbestos register.
  - You must clear your organisation name from the Owner field to successfully search for the asbestos records.
- Click the View or the Code link to see the full details.

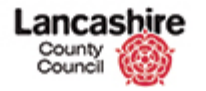

| County<br>Council            | hire                         |                                                |                           | You are logged in as: <u>generalbuildingcontractor</u><br>Lancashire County Coundi Training | ^ |
|------------------------------|------------------------------|------------------------------------------------|---------------------------|---------------------------------------------------------------------------------------------|---|
|                              |                              |                                                |                           | Logout                                                                                      | I |
| Home Property                | Finance Help Calls           | Inspection Assessment                          | Help                      | Admin                                                                                       | l |
| Asbestos                     |                              |                                                |                           |                                                                                             | 1 |
| View                         | Home > Assessment            | > <u>Asbestos</u> > <u>Surveys</u> > <u>Ed</u> | lit Survey                |                                                                                             |   |
| Locations (11)               | View Asbestos                | Survey                                         |                           |                                                                                             |   |
| ACMs (19)<br>Samples (6)     | Back<br>Details              |                                                |                           |                                                                                             | l |
| Risk Assessments<br>(19)     | Code                         | 869                                            |                           |                                                                                             |   |
| ACM Actions (0)              | Created On                   | 23/02/2016                                     |                           |                                                                                             |   |
| Notes (0)                    | Location                     | ٩                                              | Find Clear                | a                                                                                           |   |
| History                      | Site                         | 23450029002942000 - Ful<br>Library             | wood Garstang Road Branch | 4                                                                                           |   |
| Actions                      | Building                     | 23450029002943001 - MA                         | IN BUILDING               |                                                                                             |   |
| Print Survey                 | Survey Type                  | HSG227 - HSG227 (2002)                         | $\checkmark$              |                                                                                             |   |
|                              | Lead Surveyor                | Q                                              | Find Clear                |                                                                                             |   |
|                              |                              | CAPITA - See Archived Dat                      | a - LCC                   |                                                                                             |   |
|                              | Surveyor                     | ٩                                              | Find Clear                |                                                                                             |   |
|                              | Survey Date                  | 24/06/2005                                     |                           |                                                                                             |   |
|                              | Client<br>Reference          |                                                |                           |                                                                                             |   |
| https://pams.train.ad.lancsc | c.net/assessment/asbestos/su | rveys/4284/rooms current survey                |                           |                                                                                             | ~ |

- Click Print Survey in the Actions menu to view the Asbestos Report.
- Alternatively, click the relevant link in the View menu, e.g. click Locations to see where asbestos has been found or is suspected.

The Asbestos Assessment module is designed to survey properties for the presence or absence of asbestos within them. It contains a risk analysis to measure the risk to the users of a property and a method of registering samples and asbestos containing materials at the property.

• Buildings or rooms with asbestos containing materials (ACM) present (or suspected ACMs) will be identified by the asbestos warning icon.

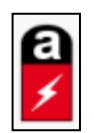

- This icon will be displayed against all relevant records, including instructions and inspections.
- The icon is displayed against the building and all rooms within the building, even if asbestos is only found or suspected in one room.

To ensure all work is completed safely, view the asbestos details in the Assessment module to check the details and location of ACMs before any work is started.

**Please note;** the current guidance from the Health & Safety Executive (HSE) requires that any areas which cannot be inspected during an asbestos survey, must be recorded that asbestos is presumed to be present.

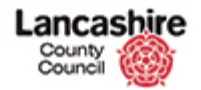

# Searches (Filters)

Filters are used to search for specific information or records. A filter is available in each module, but the information to be entered for each is different.

• Select the required screen and if the search function is not displayed, click the **Show Filter** button.

| County<br>Council  | snire              |          |              |            |            |               | You are<br>La         | logged in as | s: testcontract<br>anty Council U/<br>Logou |
|--------------------|--------------------|----------|--------------|------------|------------|---------------|-----------------------|--------------|---------------------------------------------|
| Home Property      | Finance Co         | ntract   | Help Calls   | Inspection | Assessment | Help          |                       |              | Admin                                       |
| Instructions Inv   | oices              |          |              |            |            |               |                       |              |                                             |
| view               | Home > Fina        | nce > In | structions   |            |            |               |                       |              |                                             |
| All Instructions   | Instruction        | on List  | £            |            |            |               |                       |              |                                             |
| For Approval (0)   | Filter Dat         | a        |              |            |            |               |                       |              |                                             |
| rinted (5)         | Codo               |          |              |            |            | Ownor         | 0                     |              | Find Clear                                  |
| complete (0)       | Code               | _        |              |            |            | Cinemain      |                       |              |                                             |
| PIs                | Descriptio         | • _      |              |            |            | Year          | All                   |              |                                             |
| ctions             | Reference          |          |              |            |            | Account       | Q                     |              | Find Clear                                  |
|                    | Instructio<br>Type | n All    |              |            | ~          |               | All Next 7 Days       | Overdue      |                                             |
| Recent Items       | Parent             | All      |              |            | ~          | Target        |                       | То           |                                             |
| FA TEST            | Туре               |          |              |            |            | From          |                       |              |                                             |
| # <u>INS011805</u> | Parent             |          |              |            |            | Category      | All                   |              | <b>~</b>                                    |
|                    | Code               |          |              |            |            | Status        | Generated             |              |                                             |
|                    | Code               | All      |              |            | •          | Туре          | ✓ Printed             |              |                                             |
|                    | Location           | Q        | 1            |            | Find Clear |               | Closed                |              |                                             |
|                    | Site Type          | All      |              |            | ~          |               | Cancelled             |              |                                             |
|                    | Supplier           | Q        |              |            | Find Clear | Status        | All                   |              | ~                                           |
|                    | Authorise          | r Q      |              |            | Find Clear | Authorisation | Open                  |              |                                             |
|                    |                    |          |              |            |            |               | For Approval          |              |                                             |
|                    |                    |          |              |            |            |               | Approved     Rejected |              |                                             |
|                    |                    |          | ethere and a | c'h -      |            |               | Rejected              |              |                                             |

Enter information into one or several of the fields to find the details required.

• Enter the search information into text fields.

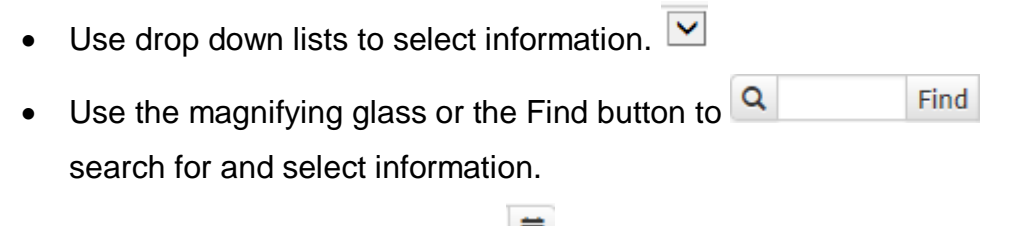

- Use calendars to select dates.
- Use links to select further options.
   <u>Next 7 Days</u>
- You may find it useful to search by Location, Target Dates and / or the Status. Please note; all search fields are optional.
  - For example, you may click the Next 7 Days link to search for all work instructions due in the next 7 days.

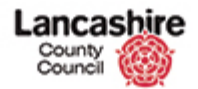

- You may change the Status to Complete to view work you have marked as completed.
- You may search for the name of an establishment by entering the name or partial name in the Location field or click the Find button to start your search.
- o All sites will be displayed in the format "Town Site Name".
- If required, use % to separate words or to replace missing characters or words. E.g.to search for a library in Read, enter 'read%library'.
- The % can be used as a separator in the address field for a post code
   e.g. enter PR1%0LD

| Filte                                          | r Data                                |                                                 |                               |                                                                                                    |                                 |                     |                                   |           | ^ | Co |
|------------------------------------------------|---------------------------------------|-------------------------------------------------|-------------------------------|----------------------------------------------------------------------------------------------------|---------------------------------|---------------------|-----------------------------------|-----------|---|----|
| Code<br>Desc<br>Alias<br>UPRI<br>Addr<br>State | ription r<br>ies<br>N<br>vess<br>us @ | ead%library<br>Active                           | ,                             | Site<br>type<br>Usage<br>Portfolio<br>Ward<br>Parish                                                  | All All All All All All All All | ><br>><br>><br>>    |                                   |           |   | l  |
| Appl                                           | ly Filter                             | Clear Filter<br>Item                            | Hide Filter                   | 130 12 Per Page 🗸                                                                                     | ) < Prev 1                      | 2 3 4 5 6 7         | 8 202 20                          | )3 Next > | ] | nd |
| Sites                                          | ly Filter                             | Clear Filter<br>Item                            | Hide Filter                   | 130 12 Per Page 💌                                                                                     | ) < Prev 1                      | 2 3 4 5 6 7         | 8 202 20                          | )3 Next > |   | nd |
| Sites<br>Show                                  | ly Filter                             | Clear Filter<br>Item<br>Site Code               | Hide Filter                   | 12 Per Page V                                                                                         | <pre> &lt; Prev 1</pre>         | 2 3 4 5 6 7         | 8 202 20                          | 03 Next > |   | nd |
| Sites<br>Show                                  | Vertion<br>Select                     | Clear Filter<br>Item<br>Site Code<br>0930000100 | Hide Filter<br>s 1 - 12 of 24 | 130 12 Per Page<br>Description                                                                        | ) < Prev 1                      | 2 3 4 5 6 7<br>URST | 8 202 20<br>LA Code<br>888        | 03 Next > |   | nd |
| Sites<br>Show<br>+<br>+                        | Action<br>Select<br>Select            | Site Code<br>0930000100<br>123                  | Hide Filter<br>s 1 - 12 of 24 | 130 12 Per Page V<br><b>† Description</b><br>WMERE TOWER WO<br>Testing Creation of<br>MELLOR CREATION | ODD OUTDOOR P<br>a new site     | 2 3 4 5 6 7         | 8 202 20<br>LA Code<br>888<br>888 | 03 Next > |   | nd |

- Click the **Apply Filter** button to search for the site.
- Results matching your search will be displayed.
- To choose a site, click the **Select** link.
- You will be returned to the original search screen and the establishment name will be displayed.

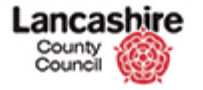

| County<br>Council    | shire          |                |                  |            |               | You a<br>I            | re logged ir<br>.ancashire ( | testcontracto<br>County Council UA<br>Logout | H<br>H<br>T |
|----------------------|----------------|----------------|------------------|------------|---------------|-----------------------|------------------------------|----------------------------------------------|-------------|
| Home Property        | Finance Contra | ct Help Cal    | ls Inspection    | Assessmen  | t Help        |                       |                              | Admin                                        |             |
| Instructions Invi    | Home > Finance | > Instructions | <u>5</u>         |            |               |                       |                              |                                              | 1           |
| View                 | Instruction    | List           |                  |            |               |                       |                              |                                              | - 1         |
| All Instructions     | 1.000 00000    | 2.00           |                  |            |               |                       |                              |                                              |             |
| For Approval (0)     | Filter Data    |                |                  |            |               |                       |                              |                                              | 1           |
| Complete (1)         | Code           |                |                  |            | Owner         | Q                     |                              | Find Clear                                   |             |
| KPIs                 | Description    |                |                  |            | Financial     | All                   |                              | <b>~</b>                                     |             |
|                      | Reference      |                |                  |            | Year          |                       |                              |                                              |             |
| Actions              | Instruction    | All            |                  |            | Account       | Q                     |                              | Find Clear                                   |             |
|                      | Туре           |                |                  |            |               | All Next 7 Day        | s <u>Overdue</u>             | 2                                            |             |
| Recent Items         | Parent         | All            |                  | ~          | Target        |                       | То                           | i                                            |             |
| 🐝 <u>INT00000130</u> | Туре           |                |                  |            | From          |                       |                              |                                              |             |
| 🛸 <u>ab123</u>       | Parent         |                |                  |            | Category      | All                   |                              | <b>~</b>                                     |             |
| INT0000132           | Code           |                |                  |            | Status        | Generated             |                              |                                              |             |
| # <u>INS011805</u>   | Trade          | All            |                  | <b>~</b>   | Туре          | Printed               |                              |                                              |             |
| 47 INS011804         | Legation       |                |                  | Find Clear |               | Complete              |                              |                                              |             |
| # INS011803          | Location       | 4              |                  | Find Clear |               | Closed                |                              |                                              |             |
| .∉ <u>PL00000486</u> | Site           | 2350012800     | 0412000 - READ I | BRANCH     |               | Cancelled             |                              |                                              |             |
| 🛸 <u>FA_TEST</u>     |                | LIDRART        |                  |            | Status        | All                   |                              | <b>~</b>                                     |             |
| 44 INS011816         | Site Type      | All            |                  | ×          | Authorisation | Open                  |                              |                                              |             |
|                      | Supplier       | Q              |                  | Find Clear |               | For Approval          |                              |                                              |             |
|                      | Authoriser     | Q              |                  | Find Clear |               | Approved     Rejected |                              |                                              |             |
|                      | Apply Filter   | Clear Filter H | ide Filter       |            |               |                       |                              |                                              |             |

- Add further search information if required.
- When all the search criteria have been entered, click the Apply Filter button to start the search (or to clear the current search criteria, click the Clear button and start a new search).
- You may need to scroll down the page or hide the filter to view the search results.

| County<br>Council               | hire    | •                  |                |                                               |          |                    |              |            | You are log<br>Lanca | ged in as:<br>shire Count        | testcontractor<br>y Council UAT<br>Logout |
|---------------------------------|---------|--------------------|----------------|-----------------------------------------------|----------|--------------------|--------------|------------|----------------------|----------------------------------|-------------------------------------------|
| Home Property                   | Finance | Contract           | Help C         | alls Inspection                               | Assess   | ment               | Help         |            |                      |                                  | Admin                                     |
| Instructions Invo               | ices    |                    |                |                                               |          |                    |              |            |                      |                                  |                                           |
| View                            | Home    | > <u>Finance</u> > | Instructio     | ns                                            |          |                    |              |            |                      |                                  |                                           |
| All Instructions                | Inst    | ruction L          | ist            |                                               |          |                    |              |            |                      |                                  |                                           |
| For Approval (0)<br>Printed (5) | Sh      | ow Filter          |                |                                               |          |                    |              |            |                      |                                  |                                           |
| Complete (0)<br>KPIs            |         |                    |                |                                               |          |                    | Items 1 - 1  | l of 1 12  | Per Page 🗸           | ] < Pre                          | v 1 Next >                                |
| Actions                         | i) In   | struction I        | ist (Filte     | red)                                          |          |                    |              |            |                      |                                  |                                           |
| Recent Items                    | Action  | Code 🕴             | Parent<br>Code | Site                                          | Building | Supplier           | Estimate (£) | Actual (£) | Description          | Status                           | Authorisation                             |
| ♣ FA_TEST                       | Edit    | INT00000128        | HLP000123      | 23500128000412000<br>- READ BRANCH<br>LIBRARY |          | Test<br>Contractor | 150.00       | 0.00       | Leaking<br>gutters   | PRI -<br>Registered<br>(Printed) | Open                                      |

• Your search result will be displayed. Click the Edit or Code link to view the full details or start a new search.

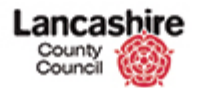

# **Documents, Notes and Images**

Documents, notes and images may be added to a record to provide additional information to the contractor or from the contractor to the County Council.

Contractors must add a copy of their invoice when submitting the invoice online. Contractors should also add inspection paperwork and relevant certificates as documents.

#### Add Document

- Images, notes or documents can be added to a record to provide additional information to other users of the system.
- Search for and select the record the document is to be added to.

| County<br>Council           | hire                       |                                          | You are logged in as: <u>TestContractor1</u><br>Lancashire County Council Test |
|-----------------------------|----------------------------|------------------------------------------|--------------------------------------------------------------------------------|
|                             |                            |                                          | Logout                                                                         |
| Home Property               | Finance Contract           | Help Calls Inspection Assessment Help    | Admin                                                                          |
| Instructions Invoid         | ces                        |                                          |                                                                                |
| View                        | Home > Finance >           | Invoices > Invoice                       |                                                                                |
| Instruction                 | Edit Invoice               |                                          |                                                                                |
| Notes (0)                   | Save Cancel                |                                          |                                                                                |
| Documents (0)               | Details                    |                                          |                                                                                |
| Actions                     | Туре                       | Invoice      Credit Note                 |                                                                                |
| nvoice Details              | Invoice No                 | AB123                                    |                                                                                |
| Change Status               | Status                     | DRAFT - Draft                            |                                                                                |
| New Note                    | Supplier                   | Q Find                                   | Clear                                                                          |
| New Document                |                            | Test Contractor - Test Contractor        |                                                                                |
| inks                        |                            | contractor@email.co.uk Main: 01772123456 |                                                                                |
| INT0000093                  |                            |                                          |                                                                                |
|                             | CIS Applies                | O Yes   No                               |                                                                                |
|                             | Tax Date                   | 25/02/2016                               |                                                                                |
|                             | Description                | First invoice                            |                                                                                |
|                             |                            |                                          |                                                                                |
|                             |                            |                                          |                                                                                |
|                             | Actuals                    |                                          |                                                                                |
|                             | Labour (£)                 | 27.50                                    |                                                                                |
| ns://nams.test.ad.lancscc.r | net/invoice/invoices/16/do | uments/create 18.75                      |                                                                                |

• Click the **New Document** link in the Actions menu on the left hand side of the screen.

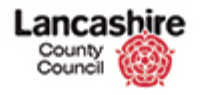

| Lanca<br>County<br>Council | shire         |                |                |                   |                 |              | You are logged in as: <u>TestContractor1</u><br>Lancashire County Council Test |   |
|----------------------------|---------------|----------------|----------------|-------------------|-----------------|--------------|--------------------------------------------------------------------------------|---|
| Home Proper                | rty Finance   | Contract       | Help Calls     | Inspection        | Assessment      | Help         | Admin                                                                          |   |
| Instructions               | Invoices      |                |                |                   |                 |              |                                                                                | l |
|                            | Home >        | Finance > 1    | nvoices > Do   | cuments > Ne      | w Document      |              |                                                                                |   |
| View                       | Load          | Invoice I      | Document       |                   |                 |              |                                                                                | 1 |
| Notes (0)                  | Taura         | ice Details    |                |                   |                 |              |                                                                                |   |
| Documents (0)              | -             | ice Details    |                |                   |                 |              |                                                                                | 1 |
|                            | Туре          | co No          | Invoice        | Credit Not        | 8               |              |                                                                                | 1 |
| Actions                    | Thvo<br>State | ice no         | AB125          | roft              |                 |              | 1                                                                              |   |
| Change Status              | Statt         |                | DRAFT - D      | rait              | - <b>b b</b>    |              |                                                                                |   |
| New Note                   | Supp          | ner            | Test Contr     | actor - Test Col  | tractor         |              |                                                                                |   |
| New Document               | IdXI          |                | 25/02/201      | 0                 |                 |              |                                                                                |   |
| Linke                      | Desc          | ription        | First invoid   | ;e                |                 |              |                                                                                | 1 |
| INTOOOOOOO                 | Invo          | ce Code        | 1000000        | J16               |                 |              |                                                                                |   |
| 1110000055                 | Either ch     | oose a file or | enter URL. Ent | ter details of do | cument, then se | lect 'Save'. |                                                                                | 1 |
|                            | Save          | Cancel         |                |                   |                 |              |                                                                                | J |
|                            | Docu          | iment          |                |                   |                 |              |                                                                                |   |
|                            | Туре          |                | ● File ○       | URL               |                 |              |                                                                                |   |
|                            | File          |                |                |                   | Browse          |              |                                                                                |   |
|                            | Deta          | ils            |                |                   |                 |              |                                                                                |   |
|                            | Desc          | ription        |                |                   |                 |              |                                                                                |   |
|                            |               |                |                |                   |                 |              |                                                                                |   |
|                            | Grou          | D              | Not Select     | ed                |                 |              |                                                                                |   |

• Click the **Browse** button; search for and select the document to be uploaded.

| Choose File to Upload                                                     | ▶ Training 		 ↓ Sear                      | rch Training                  | :cloud                                                                         |
|---------------------------------------------------------------------------|-------------------------------------------|-------------------------------|--------------------------------------------------------------------------------|
| Organize 🔻 New folder                                                     |                                           | i≡ • 🔳 🔞                      | You are logged in as: <u>TestContractor1</u><br>Lancashire County Council Test |
| Favorites                                                                 | ents library                              | Arrange by: Folder -          | Logout                                                                         |
| Desktop Name                                                              | *                                         | Date modified                 | Admin                                                                          |
| Downloads                                                                 | AP132 docx                                | 24/02/2016 12:20              |                                                                                |
| Recent Places                                                             | AB123.pdf                                 | 25/02/2016 08:05              |                                                                                |
| Computer Computer Vindows MBR (C Please Ignore. (H - File name: Invoice A | ™<br>• All Fil<br>• O                     | es (`.*)                      |                                                                                |
| Either cho                                                                | ose a file or enter URL. Enter details of | document, then select 'Save'. |                                                                                |
| Save                                                                      | uncel                                     |                               |                                                                                |
| Docum                                                                     | ient                                      |                               |                                                                                |
| Туре                                                                      | File O URL                                |                               |                                                                                |
| File                                                                      |                                           | Browse                        |                                                                                |
| Detail                                                                    | 5                                         |                               |                                                                                |
| Descri                                                                    | otion                                     |                               |                                                                                |
|                                                                           |                                           |                               |                                                                                |

• Click the **Open** button to select the document.

|                 |                                        | LCC                                                         |
|-----------------|----------------------------------------|-------------------------------------------------------------|
| Notes (0)       | —Invoice Details                       |                                                             |
| Documents (0)   | Туре                                   | Invoice Credit Note                                         |
| Actions         | Invoice No                             | AB123                                                       |
| Invoice Details | Status                                 | DRAFT - Draft                                               |
| Change Status   | Supplier                               | Test Contractor - Test Contractor                           |
| New Note        | Tax Date                               | 25/02/2016                                                  |
| New Document    | Description                            | First invoice                                               |
| Links           | Invoice Code                           | INV00000016                                                 |
| INT0000093      |                                        |                                                             |
|                 | Either choose a file or<br>Save Cancel | r enter URL. Enter details of document, then select 'Save'. |
|                 | Document                               |                                                             |
|                 | Туре                                   | ● File ○ URL                                                |
|                 | File                                   | \\CorpData01\LCCUsers Browse                                |
|                 | Details                                |                                                             |
|                 | Description                            | First invoice for                                           |
|                 |                                        |                                                             |

Comment

Save Cancel

- The filepath for the uploaded document is displayed and you must now enter the Description and Group.
  - Please Note: Do not try to save the screen until the Group has been added. The system will produce an error and the file in the filepath will disappear. You will then have to search for and select the document again.
- You must enter a description of the document. This may be the file name or a description of the document.
  - Once added, you can search for the document by the description or part description.
- Click the **Group** dropdown list to select the category for the document.
- Add comments if required.
- Review the details and click the **Save** button.
- Please note: Next review date; Review owner and Archived fields should be blank.

| Either choose a file or enter URL. E | inter details of document, then select 'Save'. |            |  |
|--------------------------------------|------------------------------------------------|------------|--|
| Save Cancel                          |                                                |            |  |
| Document                             |                                                |            |  |
| Туре                                 | File      URL                                  |            |  |
| File                                 | Browse                                         |            |  |
| Details                              |                                                |            |  |
| Description                          |                                                |            |  |
| Document Date                        |                                                |            |  |
| Next Review Date                     | i i i i i i i i i i i i i i i i i i i          |            |  |
| Review Owner                         | ٩                                              | Find Clear |  |
| Group                                | Not Selected                                   |            |  |
| Comments                             |                                                |            |  |
| Archived                             | ⊖ Yes ⊛ No                                     |            |  |
| Save Cancel                          |                                                |            |  |
|                                      |                                                |            |  |
|                                      |                                                |            |  |

and

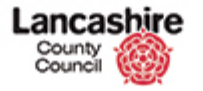

| County<br>Council | ihire              |                                       | You are logged in as: <u>TestContractor1</u><br>Lancashire County Council Test |
|-------------------|--------------------|---------------------------------------|--------------------------------------------------------------------------------|
|                   |                    |                                       | Logout                                                                         |
| Home Property     | Finance Contract   | Help Calls Inspection Assessment Help | Admin                                                                          |
| Instructions Inv  | oices              |                                       |                                                                                |
| View              | Home > Finance >   | Invoices > Documents > Edit Document  |                                                                                |
| Instruction       | Document successfu | illy uploaded.                        |                                                                                |
| Notes (0)         |                    |                                       |                                                                                |
| Documents (1)     | Edit Invoice D     | ocument                               |                                                                                |
| Actions           | Invoice Details    |                                       |                                                                                |
| Invoice Details   | Туре               | Invoice Credit Note                   |                                                                                |
| Change Status     | Invoice No         | AB123                                 |                                                                                |
| New Note          | Status             | DRAFT - Draft                         |                                                                                |
| New Document      | Supplier           | Test Contractor - Test Contractor     |                                                                                |
| Links             | Tax Date           | 25/02/2016                            |                                                                                |
| INT0000093        | Description        | First invoice                         |                                                                                |
|                   | Invoice Code       | INV0000016                            |                                                                                |
|                   |                    |                                       |                                                                                |
|                   | Save Cancel        | Delete                                |                                                                                |
|                   | Details            |                                       |                                                                                |
|                   | Name               | EDMS_TFC_Invoice_20160225_56.pdf      |                                                                                |
|                   | Description        | First invoice for                     |                                                                                |
|                   | Group              | FIN - Financial                       |                                                                                |
|                   | Loaded Date        | 25/02/2016                            |                                                                                |

- Confirmation that the document has been successfully uploaded is displayed at the top of the screen.
- To view the saved document, click the **Documents** link in the View menu on the sidebar.
  - The number of documents attached to this record is shown in brackets.

| Invoices (0)        | Instructio    | n Details |          |                              |         |        |        |                          |                          | ^                      |
|---------------------|---------------|-----------|----------|------------------------------|---------|--------|--------|--------------------------|--------------------------|------------------------|
| Notes (0)           | Code          | INT       | тооооо   | 093                          |         |        |        |                          |                          |                        |
| Documents (1)       | Help Call C   | ode HLI   | P00003   | B                            |         |        |        |                          |                          |                        |
| Actions             | Status        | ISS       | 5 - Issu | ed Directly (not via Oracle) |         |        |        |                          |                          |                        |
| Instruction Details | Supplier      | Q         |          |                              | Find    | Clear  |        |                          |                          |                        |
| Change Status       |               | Tes       | st Contr | actor - Test Contractor      |         |        |        |                          |                          |                        |
| New Note            |               | cor       | ntractor | @email.co.uk Main: 0177212   | 3456    |        |        |                          |                          |                        |
| New Document        |               |           |          |                              |         |        |        |                          |                          |                        |
| Create Help Call    | Diant         |           |          |                              |         | Circle | Class  | -                        |                          |                        |
|                     | Plant         | ų (       |          |                              |         | FINU   | Clea   |                          |                          |                        |
|                     | Description   | n Rej     | pairs to | building                     |         |        |        |                          |                          |                        |
|                     |               |           |          |                              |         |        |        |                          |                          |                        |
|                     |               |           |          |                              |         |        |        |                          |                          | _                      |
|                     | Show Filter   |           |          |                              |         |        |        |                          |                          |                        |
|                     |               |           |          |                              |         |        |        |                          |                          |                        |
|                     |               |           |          |                              |         | Item   | ns 1 - | 1 of 1 12 Per F          | Page 🗸 < P               | rev 1 Next >           |
|                     | Document      | List      |          |                              |         |        |        |                          |                          |                        |
|                     | Action        |           |          | Document                     |         | G      | Group  | Group<br>Description     | Description              | Loaded Date            |
|                     | Extract Email | Edit      | Del      | EDMS_TFC_Instruction_201602  | 23_46.0 | locx C | CLC    | Client<br>Correspondence | Example of<br>attachment | 23/02/2016<br>09:43:07 |

- The attached documents are listed below the Instruction Details in the Document List section.
- Click the Extract link and then open the document you wish to view.

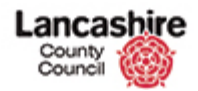

#### **Notes and Images**

A note or image can be added to any type of record. For invoices over £200, an image of the completed work may be required, and if so, it should be submitted with the invoice using the notes and images function.

| County<br>Council            | bire                              |                                                 |                      |            | You are logged in as: <u>IestContractor</u><br>Lancashire County Council Test | ^ |
|------------------------------|-----------------------------------|-------------------------------------------------|----------------------|------------|-------------------------------------------------------------------------------|---|
| Home Property                | Finance Help Calls                | Inspection Assessme                             | ent Help             |            | Admin                                                                         | 1 |
| Instructions Invo            | nices                             |                                                 |                      |            |                                                                               | 1 |
| View                         | Home > Finance > Ir               | nstructions > Instruction                       |                      |            |                                                                               | l |
| Invoices (0)<br>Notes (1)    | Back<br>Details                   |                                                 |                      |            |                                                                               | l |
| Documents (0)                | Code                              | INT0000095                                      |                      |            |                                                                               |   |
| Instruction Details          | Help Call Code<br>Reference       | HLP000039                                       |                      |            |                                                                               | 1 |
| Add Invoice<br>New Note      | Target<br>(Complete)              | 24/02/2016                                      | Target Time<br>(24h) | 09:48      |                                                                               |   |
| New Document                 | Status                            | POS - Posted (Sent to O                         | racle)               |            |                                                                               |   |
| Create Help Call             | Location                          | Q                                               |                      | Find Clear | נ                                                                             |   |
|                              | Site                              | 23550011000022000 - 8                           | BACUP BRANCH LIBR    | ARY        |                                                                               |   |
|                              | Description                       | ACC - Accidental Damag<br>Broken window at main | e<br>entrance        |            | -                                                                             |   |
|                              | Permit<br>Required                | 🔘 Yes 🖲 No                                      |                      |            |                                                                               |   |
|                              | Permit Number                     |                                                 |                      |            |                                                                               |   |
|                              | Back                              |                                                 |                      |            |                                                                               |   |
| https://pams.test.ad.lancsco | c.net/instruction/instructions/95 | /notes/create                                   |                      |            |                                                                               | ` |

• Click the **New Note** link.

| Lancas<br>County<br>Council | shire              |                                                           |            |       | You are logged in as: <u>TestContractor1</u><br>Lancashire County Council Test<br>Logout |   |
|-----------------------------|--------------------|-----------------------------------------------------------|------------|-------|------------------------------------------------------------------------------------------|---|
| Home Property               | Finance Help Calls | Inspection Assessment Help                                |            |       | Admin                                                                                    |   |
| Instructions Inve           | oices              |                                                           |            |       |                                                                                          |   |
| View                        | Home > Finance > 1 | instructions > Instruction > Notes > Net                  | ew Note    |       |                                                                                          |   |
| Help Call                   | Add Instructio     | n Note                                                    |            |       |                                                                                          |   |
| Invoices (0)                | Instruction Deta   | nils                                                      |            |       |                                                                                          |   |
| Notes (1)                   | Code               | INT0000095                                                |            |       |                                                                                          |   |
| Documents (0)               | Help Call Code     | HLP000039                                                 |            |       |                                                                                          |   |
| Actions                     | Status             | POS - Posted (Sent to Oracle)                             |            |       |                                                                                          |   |
| Instruction Details         | Supplier           | ٩                                                         | Find Clear |       |                                                                                          |   |
| Add Invoice                 |                    | Test Contractor - Test Contractor                         |            |       |                                                                                          |   |
| New Note<br>New Document    |                    | contractor@email.co.uk Main: 017721                       | 23456      |       |                                                                                          |   |
| Create Help Call            | Plant              | Q                                                         | Find       | Clear |                                                                                          |   |
|                             | Description        | ACC - Accidental Damage<br>Broken window at main entrance |            |       |                                                                                          |   |
|                             | Save Cancel        |                                                           |            |       |                                                                                          |   |
|                             | Note Details       |                                                           |            |       |                                                                                          |   |
|                             | Author             | TestContractor1                                           |            |       |                                                                                          |   |
|                             | Date Created       | 23/02/2016 15:46                                          |            |       |                                                                                          |   |
|                             | Last Updated       | 23/02/2016 15:46                                          |            |       |                                                                                          | • |

• Notes are added below the Instruction Details in the Note Details section.

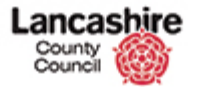

|                     | Help Call Code | HEP000039                                                   |         |
|---------------------|----------------|-------------------------------------------------------------|---------|
| Actions             | Status         | POS - Posted (Sent to Oracle)                               |         |
| Instruction Details | Supplier       | Q Find Clea                                                 |         |
| Change Status       |                | Test Contractor - Test Contractor                           |         |
| Add Invoice         |                | contractor@email.co.uk Main: 01772123456                    |         |
| New Document        |                |                                                             |         |
| Create Help Call    |                |                                                             |         |
|                     | Plant          | Q Fin                                                       | d Clear |
|                     | Description    | ACC - Accidental Damage<br>Broken window at main entrance   |         |
|                     | Save Cancel    |                                                             |         |
|                     | Note Details   |                                                             |         |
|                     | Author         | TestContractor1                                             |         |
|                     | Date Created   | 23/02/2016 15:46                                            |         |
|                     | Last Updated   | 23/02/2016 15:46                                            |         |
|                     | Туре           | GEN - General                                               |         |
|                     | Detail         | Additional part required - leaving site with job incomplete |         |
|                     | Private Note   | O Yes 💽 No                                                  |         |
|                     | Upload Image   |                                                             |         |
|                     | File           | Browse                                                      |         |
|                     | Save Cancel    |                                                             |         |
|                     |                | Copyright © 2011-2016 The Technology Forge Ltd              |         |

- Click the **Type** dropdown list.
  - **GEN General**; always select this option. Do <u>not</u> select Call Back.
- Enter your note into the **Detail** field.
- **Private Note** always select **No** to enable the note to be seen by the County Council system users.
- You also have the option to add an image at this stage. To add an image, click the **Browse** button.

| Choose File to Upload                                                                                                    | <ul> <li>New folder</li> </ul> | ✓                                               | ^ |
|----------------------------------------------------------------------------------------------------|--------------------------------|-------------------------------------------------|---|
| Organize 🔻 New folder                                                                                                    |                                | ≋ - □ 0                                         |   |
| Windows MBR (C ^<br>Please Ignore. (H<br>Databases and Al<br>C C A                                                                                                    | Name  Broken Window.jpg        | Date modified Type 07/12/2015 21:26 JPEG image  |   |
| Corporate (MK)<br>Carlos and nLCCI<br>CCI ACS (Q)<br>CCI (R)<br>CCI (R)<br>C |                                | Clear<br>III                                    |   |
| File nan                                                                                                    | ne:                            | All Files (".")     Open     Cancel             |   |
|                                                                                                    | Private Note                   | ○ Yes ● No                                      |   |
|                                                                                                    | Upload Image<br>File           | Browse                                          |   |
|                                                                                                    | Save Cancel                    |                                                 |   |
|                                                                                                    |                                | Copyright © 2011-2016 The Technology Forge Ltd. |   |

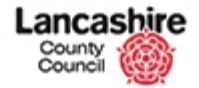

- Search for and select the image.
- Click the **Open** button.

|                                | Help Call Code                 | HEP000039                                                      |          |
|--------------------------------|--------------------------------|----------------------------------------------------------------|----------|
| Actions                        | Status                         | POS - Posted (Sent to Oracle)                                  | ^        |
| Instruction Details            | Supplier                       | Q Find Cle                                                     | ar       |
| Change Status                  |                                | Test Contractor - Test Contractor                              |          |
| Add Invoice                    |                                | contractor@email.co.uk Main: 01772123456                       |          |
| New Document                   |                                |                                                                |          |
| Create Help Call               |                                |                                                                |          |
|                                | Plant                          | Q, Fi                                                          | nd Clear |
|                                | Description                    | ACC - Accidental Damage<br>Broken window at main entrance      |          |
|                                | Save Cancel                    |                                                                |          |
|                                | Note Details                   |                                                                |          |
|                                | Author                         | TestContractor1                                                |          |
|                                | Date Created                   | 23/02/2016 15:46                                               |          |
|                                | Last Updated                   | 23/02/2016 15:46                                               |          |
|                                | Туре                           | GEN - General                                                  |          |
|                                | Detail                         | Additional part required - leaving site with job<br>incomplete |          |
|                                | Private Note                   | ○ Yes ● No                                                     |          |
|                                | Upload Image                   |                                                                |          |
|                                | File                           | \\CorpData01\LCCUser: Browse                                   |          |
|                                | Save Cancel                    |                                                                |          |
|                                |                                |                                                                |          |
|                                |                                | Copyright © 2011-2016 The Technology Forge L                   | td.      |
| https://pams.test.ad.lancscc.r | net/instruction/instructions/9 | 5/notes                                                        | ~        |

- The filepath is now shown in the File field.
- Once the details are complete, click the **Save** button.

| County<br>Council              | bire                           |                                                           |       | You are logged in as: <u>TestContractor</u><br>Lancashire County Council Tes<br>Loggout | ^ |
|--------------------------------|--------------------------------|-----------------------------------------------------------|-------|-----------------------------------------------------------------------------------------|---|
| Home Property                  | Finance Help Calls             | Inspection Assessment Help                                |       | Admin                                                                                   |   |
| Instructions Invoi             | ces                            |                                                           |       |                                                                                         |   |
| View                           | Home > Finance > In            | structions > Instruction > Notes > Edit Note              |       |                                                                                         |   |
| Help Call                      | Note successfully add          | ed.                                                       |       |                                                                                         |   |
| Invoices (0)                   |                                |                                                           |       |                                                                                         | 1 |
| Notes (2)<br>Documents (0)     | Instruction Deta               |                                                           |       |                                                                                         |   |
| Actions                        | Code                           | INT00000095                                               |       |                                                                                         |   |
| Instruction Details            | Help Call Code                 | HLP000039                                                 |       |                                                                                         |   |
| Change Status                  | Status                         | POS - Posted (Sent to Oracle)                             |       |                                                                                         |   |
| Add Invoice<br>New Note        | Supplier                       | Q Find C                                                  | Clear |                                                                                         |   |
| New Document                   |                                | Test Contractor - Test Contractor                         |       |                                                                                         |   |
| Create Help Call               |                                | contractor@email.co.uk Main: 01772123456                  |       |                                                                                         |   |
|                                | Plant                          | ٩                                                         | Find  | Clear                                                                                   |   |
|                                | Description                    | ACC - Accidental Damage<br>Broken window at main entrance |       |                                                                                         |   |
|                                | Save Cancel                    | Delete                                                    | е     |                                                                                         |   |
|                                | Note Details                   |                                                           |       |                                                                                         |   |
| https://pams.test.ad.lancscc.i | net/instruction/instructions/9 | Contractor1                                               |       |                                                                                         | ~ |

- The message at the top of the screen confirms the note has been added successfully.
- To view the note, click the **Notes** link. The number of notes attached to this record is identified by the number in the brackets.

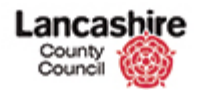

| County<br>Council                       | hire               |                                                                                                    | You are logged in as: <u>TestContractor1</u><br>Lancashire County Coundi Test |
|-----------------------------------------|--------------------|----------------------------------------------------------------------------------------------------|-------------------------------------------------------------------------------|
| Home Property                           | Finance Help Calls | Inspection Assessment Help                                                                                        | Admin                                                                         |
| Instructions Invo                       | ices               |                                                                                                    |                                                                               |
| View                                    | Home > Finance > 1 | nstructions > Instruction > Notes                                                                                 |                                                                               |
| Help Call                               | View Instructi     | on Notes                                                                                                    |                                                                               |
| Invoices (0)                            | Instruction Deta   | ils                                                                                                    |                                                                               |
| Notes (2)                               | Code               | INT00000095                                                                                                    |                                                                               |
| Documents (0)                           | Help Call Code     | HLP000039                                                                                                    |                                                                               |
| Actions                                 | Status             | POS - Posted (Sent to Oracle)                                                                                     |                                                                               |
| Instruction Details                     | Supplier           | Q Find Clear                                                                                                    |                                                                               |
| Change Status                           |                    | Test Contractor - Test Contractor                                                                                 |                                                                               |
| Add Invoice<br>New Note<br>New Document |                    | contractor@email.co.uk Main: 01772123456                                                                          |                                                                               |
| Create Help Call                        | Plant              | Q Find Clear                                                                                                    |                                                                               |
|                                         | Description        | ACC - Accidental Damage<br>Broken window at main entrance                                                         |                                                                               |
|                                         | Show Filter        |                                                                                                    |                                                                               |
|                                         |                    | Items 1 - 2 of 2                                                                                                  | 12 Per Page <> Prev 1 Next >                                                  |
|                                         | Additional p       | tor1 23rd February 2016 @ 15:47 <i>Public</i> Type: GEN - General art required - leaving site with job incomplete | <u>Edit</u> <u>Del</u>                                                        |

• Scroll down to view the notes and images.

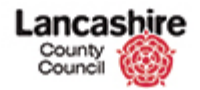

# **Work Instructions**

Work Instructions will be issued to the contractor with details of the work required and the target date for completion. The contractor will be notified by email that a work instruction has been issued.

If you are unable to complete the work within the agreed costs or required timescale, please contact the District Surveyor, who will be identified on the order.

To view a work instruction and the details of the site at which the work is to be carried out.

|                      | Home        |              |             |                                  |                        |                        |                               |       |          |                    |           |
|----------------------|-------------|--------------|-------------|----------------------------------|------------------------|------------------------|-------------------------------|-------|----------|--------------------|-----------|
| by Week              | Records     | Due (b       | y Month     | )                                |                        |                        |                               |       |          |                    |           |
| by Month             | Show Fi     | lter         |             |                                  |                        |                        |                               |       |          |                    |           |
| ments                | Show I      |              |             |                                  |                        |                        |                               |       |          |                    |           |
| nt Items             |             |              |             |                                  | 46 .                   |                        |                               |       |          |                    |           |
| 123                  | Mandau      | Turneday     | < Fei       | oruary 20                        | 16 >                   | Caturday               | Gundau                        |       |          |                    |           |
| T00000132            | Monday<br>1 | Tuesday      | 2 weanesaa  | 3 4                              | Friday<br>5            | 5aturuay<br>6          | Sunday<br>7                   |       |          |                    |           |
| IS011805             |             |              |             |                                  |                        |                        |                               |       |          |                    |           |
| IS011804<br>IS011803 | 8           | 1            | 9 10        | 0 11                             | 12                     | 13                     | 14                            |       |          |                    |           |
| 00000486<br>TEST     | 15          | 10           | 5 17        | 7 18                             | 19                     | 20                     | 21                            |       |          |                    |           |
| IS011816             | 22          | 2            | 3 24        | 4 25<br>INS011803                | 26                     | 27                     | 28                            |       |          |                    |           |
|                      | 29          |              | 1 INT000001 | 2 3                              | 4                      | 5                      | 6                             |       |          |                    |           |
|                      | 7           |              | B 9         | 9 10                             | 11                     | 12                     | 13                            |       |          |                    |           |
|                      |             |              |             |                                  |                        |                        |                               |       | My Ope   | n Inspectio        | <u>15</u> |
|                      |             |              |             |                                  |                        |                        |                               |       |          |                    |           |
|                      |             |              |             |                                  |                        | I                      | tems 1 - 3 of 3               | 12 Pe | r Page 🗸 | ] < Prev           | 1 Next    |
|                      | Overdue     | Records      | List        |                                  |                        |                        |                               |       |          |                    |           |
|                      | Action      | Туре         | Code        | Description                      |                        | Site                   |                               |       | Priority | Owner              | Due Date  |
|                      | Edit        | Instructions | INT00000129 | front door not v<br>properly     | vorking                | 236502000<br>SKELMERS  | 00012000 -<br>DALE BRANCH LIE | RARY  |          | Test<br>Contractor | 01/01/20  |
|                      | Edit        | Instructions | INT00000130 | ACC - Accidenta<br>Broken window | al Damage<br>in room 2 | 234502850<br>BRANCH LI | 00012000 - INGO<br>BRARY      | L     |          | Test<br>Contractor | 09/12/20  |
|                      | Edit        | Instructions | INT0000131  | Plasterwork fall                 | ing off                | 231500340              | 90052000 - BURI               | ILEY  |          | Test               | 27/11/20  |

- Work instructions can be seen on the calendar on the home page. These will start with 'INT'.
- Click on the link in the calendar to view the work instruction, or alternatively, click the **Finance** link in the green title bar at the top of the page.

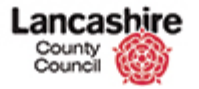

| County<br>Council                                                                                                    | shire              |                    |            |                                             |          |                    | You a                                                           | re logged in as:<br>Lancashire Cou           | TestContractor1<br>nty Council Test<br>Logout |
|----------------------------------------------------------------------------------------------------|--------------------|--------------------|------------|---------------------------------------------|----------|--------------------|-----------------------------------------------------------------|----------------------------------------------|-----------------------------------------------|
| Home Property                                                                                                    | Finance            | Help Calls         | Inspection | n Assessment Helj                           | <b>)</b> |                    |                                                                 |                                              | Admin                                         |
| Instructions Inve                                                                                                    | oices              |                    |            |                                             |          |                    |                                                                 |                                              |                                               |
| Home > Enance > Instructions           All Instructions         Instruction List           5r Approval (0)         Show Filter           Printed (2)         Show Filter           Complete (0)         Items 1 - 2 of 2         12 Per Page ) < Prev 1 Next > |                    |                    |            |                                             |          |                    |                                                                 |                                              |                                               |
| Actions                                                                                                    | 0 Instr            | uction List        |            |                                             |          |                    |                                                                 |                                              |                                               |
| Recent Items                                                                                                    | Action             | Code 🕴             | Parent     | Site                                        | Building | Supplier           | Description                                                     | Status                                       | Authorisation                                 |
| <ul> <li>INT00000095</li> <li>INT00000093</li> </ul>                                                                                                    | Edit               | INT0000095         | HLP000039  | 23550011000022000 -<br>BACUP BRANCH LIBRARY |          | Test<br>Contractor | ACC - Accidental<br>Damage Broken<br>window at main<br>entrance | POS - Posted<br>(Sent to<br>Oracle)          | Open                                          |
|                                                                                                    | Edit               | <u>INTO0000093</u> | HLP000038  | 23500128000412000 -<br>READ BRANCH LIBRARY  |          | Test<br>Contractor | Repairs to building                                             | ISS - Issued<br>Directly (not<br>via Oracle) | Open                                          |
|                                                                                                    |                    |                    |            |                                             |          |                    |                                                                 |                                              |                                               |
| tps://pams.test.ad.lancsc                                                                                                    | c.net/instruction/ | instructions/93/   | edit       |                                             |          |                    |                                                                 |                                              |                                               |

- A list of your open instructions is displayed.
- The Instruction List includes a summary of the requirements and details of the site at which the work is to be carried out.
- Click the relevant Edit link or the Instruction Code.
  - If the required instruction is not displayed, click the Show Filter button to search for it.

| County<br>Council   | shire                |                           |                      |            | You are logged in as: <u>TestContractor1</u><br>Lancashire County Council Test |
|---------------------|----------------------|---------------------------|----------------------|------------|--------------------------------------------------------------------------------|
|                     |                      |                           |                      |            | Logout                                                                         |
| Home Property       | Finance Help Calls   | Inspection Assessm        | ent Help             |            | Admin                                                                          |
| Instructions Inv    | voices               |                           |                      |            |                                                                                |
| View                | Home > Finance > I   | nstructions > Instruction |                      |            |                                                                                |
| Help Call           | View Instructi       | ons                       |                      |            |                                                                                |
| Invoices (0)        | Back                 |                           |                      |            |                                                                                |
| Notes (0)           | Details              |                           |                      |            |                                                                                |
| Documents (1)       | Code                 | INT0000093                |                      |            |                                                                                |
| Actions             | Help Call Code       | HLP000038                 |                      |            |                                                                                |
| Instruction Details | Reference            |                           |                      |            |                                                                                |
| Change Status       |                      |                           |                      |            |                                                                                |
| Add Invoice         | Target<br>(Complete) | 01/03/2016                | Target Time<br>(24h) | 09:31      |                                                                                |
| New Document        |                      |                           |                      |            |                                                                                |
| Create Help Call    | Status               | ISS - Issued Directly (n  | ot via Oracle)       |            |                                                                                |
|                     | Location             | Q                         |                      | Find Clear |                                                                                |
|                     | Site                 | 23500128000412000 -       | READ BRANCH LIBRA    | RY         |                                                                                |
|                     | Description          | Repairs to building       |                      |            |                                                                                |
|                     | Permit<br>Required   | ◯ Yes ● No                |                      |            |                                                                                |
|                     | Permit Number        |                           |                      |            |                                                                                |
|                     | Back                 |                           |                      |            |                                                                                |

• Full details of the work instruction are displayed.

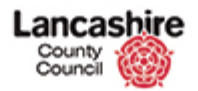

- This includes the target date for completion, the site and the description of the work required.
- **Reminder:** check the View menu for notes and documents associated with the instruction.
- To view the full site address, click in the Site field.

| Home       Property       Finance       Help Calls       Inspection       Assessment       Help       Admin         Instructions       Invoices         View       Home > Einance > Instructions > Instruction         Help Call       Home > Einance > Instructions         Invoices (O)       Notes (O)         Back       Details         Documents (1)       Code         Actions       Help Call Code         Help Call Code       HLP000038         Instruction Details       Code         Change Status       Graget         Add Invoice       Status         New Document       ISS - Issued Directly (not via Oracle)         Create Help Call       Code         Status       ISS - Issued Directly (not via Oracle)         Create Help Call       Permit         Description       Repairs to building         Permit       Yes ® No         Required       Permit Number | County<br>Council   | hire                 |                                                                                |                                      |                 | You are logged in as: <u>TestContractor1</u><br>Lancashire County Council Test<br>Logout |
|----------------------------------------------------------------------------------------------------|---------------------|----------------------|--------------------------------------------------------------------------------|--------------------------------------|-----------------|------------------------------------------------------------------------------------------|
| Instruction     Involues       View     Home > finance > Instructions > Instruction       Helip Call     View Instructions > Instruction       Involues (0)     Packing       Occuments (1)     Occide       Actions     Helip Call Code       Instruction Details     Code       Add Involce     01/03/2016       New. Note     Target       New. Note     01/03/2016       New. Note     Target       Status     TSS - Issued Directly (not via Oracle)       Location     Q       Status     TSS - Issued Directly (not via Oracle)       Location     Q       Site     23500128000412000 - READ BRANCH LIBRARY       Wirgy Read Branch Library, 41 Whalley Road, Read, BURNLEY, BB12 7PB       Description     Repairs to building       Permit Number     Yes ® No                                                                                                    | Home Property       | Finance Help Calls   | Inspection Assessmen                                                           | t Help                               |                 | Admin                                                                                    |
| Home > Finance > Instructions > Instruction       Home > Finance > Instructions > Instruction       Hole Call     View Instructions       Invoices (0)     Back       Details     Code     Invoices (0)       Actions     Help Call Code     HLP000038       Instruction Details     Reference       Chance Status     O1/03/2016     Target Time     09:31       Mew Note     Status     ISS - Issued Directiy (not via Oracle)       New Note     Status     ISS - Issued Directiy (not via Oracle)       Location     Q     Find Clear       Site     23500128000-12000 - READ BRANCH LIBRARY     Misw Read Branch Library, 41 Whalley Road, Read, BURNLEY, BB12 7PB       Description     Repairs to building       Permit Number     Yes ® No                                                                                                    | Instructions Invo   | ices                 |                                                                                |                                      |                 |                                                                                          |
| View Instructions   Invoices (0)   Notes (0)   Documents (1)   Actions   Instruction Details   Code   Instruction Details   Code   Instruction Details   Code   Instruction Details   Code   Instruction Details   Code   Instruction Details   Code   Instruction Details   Code   Instruction Details   Connen Status   Reference   (complete)   (complete)   Isso ISS - Issued Directly (not via Oracle)   Create Help Call   Location   Status   Isso ISS - Issued Directly (not via Oracle)   Location   Status   Isste   23500128000412000 - READ BRANCH LIBRARY   View Read Branch Ubrary, 41 Whalley Road, Read, BURNLEY, BB12 7PB   Description   Required   Permit   Required   Permit Number                                                                                                    | View                | Home > Finance > J   | Instructions > Instruction                                                     |                                      |                 |                                                                                          |
| Instructions   Notes (0)   Decuments (1)   Code   Instruction Details   Code   Instruction Details   Channes Status   Add Invoke   Mew Note   New Note   New Note   Status   ISS - Issued Directly (not via Oracle)   Location   Create Help Call   Description   Reparts   Description   Reparts to building   Permit   Required   Permit Number                                                                                                    | Help Call           | View Instructi       | ons                                                                            |                                      |                 |                                                                                          |
| Detrift     Detrift       Documents (1)     Code       Actions     Help Call Code       Help Call Code     HLP000038       Instruction Details     Reference       Chanae Status     Add Invoice       New Note     101/03/2016       New Note     Status       Status     ISS - Issued Directly (not via Oracle)       Location     Issued Directly (not via Oracle)       Location     Q       Site     23500128000 + IEAD BRANCH LIBRARY       Wiew Read Branch Library, 41 Whalley Road, Read, BURNLEY, BB12 7PB       Description     Repairs to building       Permit     Yes INO       Required     Yes INO                                                                                                    | Invoices (0)        | Death                |                                                                                |                                      |                 |                                                                                          |
| Documents (1)     Details       Actions     Help Call Code     INT00000093       Instruction Details     Reference       Change Status     Add Invoice       Cooplete)     01/03/2016       New Note     Cooplete)       Status     ISS - Issued Directly (not via Oracle)       Create Help Call     Location       Site     23500128000412000 - READ BRANCH LIBRARY       View Read Branch Library, 41 Whalley Road, Read, BURNLEY, BB12 7PB       Description     Repairs to building       Permit Required     Yes No                                                                                                    | Notes (0)           | васк                 |                                                                                |                                      |                 |                                                                                          |
| Code     INT00000093       Help Call Code     HLP000038       Instruction Details     Reference       Chanae Status     Instruction Details       Chanae Status     01/03/2016       Target Time (09:31)     (24h)       New Note     Status       New Document     ISS - Issued Directly (not via Oracle)       Location     Q       Site     23500128000412000 - READ BRANCH LIBRARY       View Read Branch Library, 41 Whalley Road, Read, BURNLEY, BB12 7PB       Description     Repairs to building       Permit Required     Yes No                                                                                                    | Documents (1)       | Details              |                                                                                |                                      |                 |                                                                                          |
| Actions     Help Call Code     HLP000038       Instruction Details     Reference       Chanae Status     Target       Add Invoice     (Complete)       New Note     Status       New Note     Status       New Note     Status       Status     ISS - Issued Directly (not via Oracle)       Location     Q       Site     23500128000412000 - READ BRANCH LIBRARY       MEW Read Branch Library, 41 Whalley Road, Read, BURNLEY, BB12 7PB       Description     Repairs to building       Permit Required     Yes No                                                                                                    |                     | Code                 | INT0000093                                                                     |                                      |                 |                                                                                          |
| Instruction Details     Reference       Chanae_Status     Target       Add Invoice     Target       New Note     09:31       Yew Document     Status       Status     ISS - Issued Directly (not via Oracle)       Location     Q       Site     23500128000412000 - READ BRANCH LIBRARY       WW Read Branch Library, 41 Whalley Road, Read, BURNLEY, BB12 7PB       Description     Repairs to building       Permit     Yes No                                                                                                    | Actions             | Help Call Code       | HLP000038                                                                      |                                      |                 |                                                                                          |
| Chance Status     Target (Complete)     01/03/2016     Target Time (09:31)       Madd Invoice     (Complete)     (Z4h)     (99:31)       New Note     Status     ISS - Issued Directly (not via Oracle)       Create Help Call     Location     Q     Find Clear       Site     23500128000412000 - READ BRANCH LIBRARY     Wiew Read Branch Library, 41 Whalley Road, Read, BURNLEY, BB12 72PB       Description     Repairs to building       Permit Required     Yes No                                                                                                    | Instruction Details | Reference            |                                                                                |                                      |                 |                                                                                          |
| Add Invoice<br>New Note       Target<br>(Complete)       D/03/2016       Target Time<br>(24h)       09:31         New Note<br>New Document       Status       ISS - Issued Directly (not via Oracle)       Issued Directly (not via Oracle)         Create Help Call       Location       Q       Find Clear         Site       23500128000412000 - READ BRANCH LIBRARY<br>Wiew Read Branch Library, 41 Whalley Road, Read,<br>BURNLEY, BB12 7PB       Description         Permit<br>Required       Yes  No                                                                                                    | Change Status       |                      |                                                                                |                                      |                 |                                                                                          |
| View Note     Centry       New Document     Status       ISS - Issued Directly (not via Oracle)       Location     Q       Site     23500128000412000 - READ BRANCH LIBRARY       View Read Branch Library, 41 Whalley Road, Read, BURNLEY, BB12 7PB       Description     Repairs to building       Permit     Yes  No                                                                                                    | Add Invoice         | Target<br>(Complete) | 01/03/2016                                                                     | Target Time<br>(24h)                 | 09:31           |                                                                                          |
| Vew Document     Status     ISS - Issued Directly (not via Oracle)       Create Help Call     Location     Q     Find Clear       Site     Z3500128000412000 - READ BRANCH LIBRARY<br>BURNLEY, BB12 7PB     Find Clear       Description     Repairs to building       Permit<br>Required     Yes ® No                                                                                                    | New Note            | (complete)           |                                                                                | (241)                                |                 |                                                                                          |
| Location     Q     Find Clear       Site     235000412000 - READ BRANCH LIBRARY<br>View Read Branch Library, 41 Whalley Road, Read,<br>BURNLEY, BB12 7PB       Description     Repairs to building       Permit<br>Required     Yes I No       Permit Number     Yes No                                                                                                    | New Document        | Status               | ISS - Issued Directly (not                                                     | via Oracle)                          |                 |                                                                                          |
| Site     23500128000412000 - READ BRANCH LIBRARY<br>View Read Branch Library, 41 Whalley Road, Read,<br>BURNLEY, BB12 79B       Description     Repairs to building       Permit<br>Required     Yes  No       Permit Number     Ves  No                                                                                                    | reate Help Call     | Location             | Q                                                                              |                                      | Find Clear      |                                                                                          |
| Description     Repairs to building       Permit     Yes <ul> <li>Yes          <ul> <li>No</li> <li>Permit Number</li> </ul></li></ul>                                                                                                    |                     | Site                 | 23500128000412000 - RE<br><u>View</u> Read Branch Library<br>BURNLEY, BB12 7PB | AD BRANCH LIBRA<br>, 41 Whalley Road | ARY<br>I, Read, |                                                                                          |
| Permit O Yes O No<br>Required<br>Permit Number                                                                                                    |                     | Description          | Repairs to building                                                            |                                      |                 |                                                                                          |
| Permit Number                                                                                                    |                     | Permit<br>Required   | 🔘 Yes 🖲 No                                                                     |                                      |                 |                                                                                          |
|                                                                                                    |                     | Permit Number        |                                                                                |                                      |                 |                                                                                          |
| (/ · · · · · · · · · · · · · · · · · · ·                                                                                                    |                     |                      |                                                                                |                                      |                 |                                                                                          |

- This opens the field up to give the full address.
  - To view further site details hold down the [Ctrl] key on your keyboard and click in the View field. This opens the Site screen in a separate window to allow you to return to the instruction easily.
  - The Site screen displays a summary of the buildings and rooms within the site.

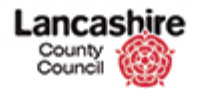

# **Confirm Work Completed**

Unless this is an interim payment (agreed by the County Council), the work must be marked as completed before the invoice is submitted.

| County<br>Council                        | hire    | •           |                |                                                         |                                      |                    |              | You are lo<br>Lanci | gged in as: t<br>ashire Count                                  | testcontrac<br>y Council U       |    |
|------------------------------------------|---------|-------------|----------------|---------------------------------------------------------|--------------------------------------|--------------------|--------------|---------------------|----------------------------------------------------------------|----------------------------------|----|
| Home Property                            | Finance | Contract    | Help C         | alls Inspection                                         | Assessment I                         | Help               |              |                     |                                                                | Admir                            |    |
| Instructions Invoid                      | ces     |             |                |                                                         |                                      |                    |              |                     |                                                                |                                  |    |
| View                                     | Home    | > Finance > | Instructio     | ns                                                      |                                      |                    |              |                     |                                                                |                                  |    |
| All Instructions                         | Inst    | ruction L   | ist            |                                                         |                                      |                    |              |                     |                                                                |                                  |    |
| For Approval (0)<br>Printed (5)          | She     | ow Filter   |                |                                                         |                                      |                    |              |                     |                                                                |                                  |    |
| Complete (0)                             |         |             |                |                                                         |                                      |                    | r .4 r       |                     |                                                                |                                  |    |
| KPIs                                     |         |             |                |                                                         |                                      | Items I            | - 5 07 5 12  | Per Page            | < Prev                                                         | V 1 Next                         | 2  |
| Actions                                  | i) Ins  | struction L | ist            |                                                         |                                      |                    |              |                     |                                                                |                                  |    |
| Recent Items                             | Action  | Code 🕴      | Parent<br>Code | Site                                                    | Building                             | Supplier           | Estimate (£) | Actual (£)          | Description                                                    | Status                           | Au |
| # <u>INS011805</u><br># <u>INS011804</u> | Edit    | INT00000132 | HLP000060      | 23250046000012000<br>- LYTHAM ANSDELL<br>BRANCH LIBRARY | 23250046000013001<br>- MAIN BUILDING | Test<br>Contractor | 150.00       | 0.00                | broken roof<br>tiles                                           | PRI -<br>Registered<br>(Printed) | Ор |
| ₩ IN5011803 ₩ PL00000486                 | Edit    | INT00000131 | HLP000020      | 23150034090052000<br>- BURNLEY CAMPUS<br>LIBRARY        |                                      | Test<br>Contractor | 150.00       | 0.00                | Plasterwork<br>falling off                                     | PRI -<br>Registered<br>(Printed) | Op |
| # INS011816                              | Edit    | INT00000130 | HLP000050      | 23450285000012000<br>- INGOL BRANCH<br>LIBRARY          |                                      | Test<br>Contractor | 150.00       | 0.00                | ACC -<br>Accidental<br>Damage<br>Broken<br>window in<br>room 2 | PRI -<br>Registered<br>(Printed) | Ор |
|                                          | Edit    | INT00000129 | HLP000100      | 2365020000012000<br>- SKELMERSDALE<br>BRANCH LIBRARY    |                                      | Test<br>Contractor | 150.00       | 0.00                | front door<br>not working<br>properly                          | PRI -<br>Registered<br>(Printed) | Ор |
| tor//name ust ad langes                  | Edit    | INT00000128 | HLP000123      | 23500128000412000<br>- READ BRANCH                      |                                      | Test<br>Contractor | 150.00       | 0.00                | Leaking<br>gutters                                             | PRI -<br>Registered<br>(Printed) | Op |

• Search for and select the instruction.

| County<br>Council                              | hire                                         |                                |                      |            | You are logged in as: <u>testcontractor</u><br>Lancashire County Council UAT |
|------------------------------------------------|----------------------------------------------|--------------------------------|----------------------|------------|------------------------------------------------------------------------------|
| Home Property                                  | Finance Contract                             | Help Calls Inspection          | Assessment           | Help       | Logout                                                                       |
| Instructions Invo                              | ices                                         |                                |                      |            |                                                                              |
| View<br>Help Call<br>Invoices (0)<br>Notes (0) | Home > Finance > I<br>View Instructi<br>Back | nstructions > Instruction ons  |                      |            |                                                                              |
| Documents (0)                                  | Code                                         |                                |                      |            |                                                                              |
| Actions                                        | Help Call Code                               | HLP000060                      |                      |            |                                                                              |
| Instruction Details                            | Reference                                    |                                |                      |            |                                                                              |
| Add Invoice<br>New Note                        | Target<br>(Complete)                         | 15/12/2015                     | Target Time<br>(24h) | 16:50      |                                                                              |
| New Document                                   | Status                                       | PRI - Registered (Printe       | d)                   |            |                                                                              |
| Create Help Call                               | Location                                     | Q                              |                      | Find Clear | ิล                                                                           |
|                                                | Site                                         | 23250046000012000 -<br>LIBRARY | LYTHAM ANSDELL B     | RANCH      | <b>*</b>                                                                     |
|                                                | Building                                     | 23250046000013001 -            | MAIN BUILDING        |            |                                                                              |
|                                                | Description                                  | broken roof tiles              |                      |            |                                                                              |
|                                                | Permit<br>Required                           | 🔘 Yes 🖲 No                     |                      |            |                                                                              |
|                                                | Permit Number                                |                                |                      |            |                                                                              |
| tps://pams.uat.ad.lancscc.                     | net/instruction/instructions/1               | 32/status                      |                      |            |                                                                              |

• Click the Change Status link in the Actions menu on the left of the screen.

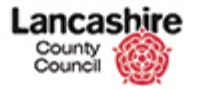

|                     |              |                                             |            | Logout                                                            |
|---------------------|--------------|---------------------------------------------|------------|-------------------------------------------------------------------|
| Home Property       | Finance Cont | ct Help Calls Inspection Assessmen          | t Help     | Admin                                                             |
| Instructions In     | voices       |                                             |            |                                                                   |
| View                | Home > Finan | > Instructions > Instruction > Change Statu | <u>s</u>   |                                                                   |
| Help Call           | Change St    | tus                                         |            |                                                                   |
| Invoices (0)        | Instruction  | Details                                     |            |                                                                   |
| Notes (0)           | Code         | INT00000132                                 |            |                                                                   |
| Documents (0)       | Help Call Co | e HLP000060                                 |            |                                                                   |
| Actions             | Status       | PRI - Registered (Printed)                  |            |                                                                   |
| Instruction Details | Supplier     | Q                                           | Find Clear |                                                                   |
| Change Status       |              | Test Contractor - Test Contractor           |            |                                                                   |
| New Note            |              | Main: 01772 123456                          |            |                                                                   |
| New Document        |              |                                             |            |                                                                   |
| Create Help Call    | Plant        | Q                                           | Find       | Clear                                                             |
|                     | Description  | broken roof tiles                           |            |                                                                   |
|                     | beschpaon    | broken roor dies                            |            |                                                                   |
|                     |              |                                             |            |                                                                   |
|                     | Change Sta   | us                                          |            |                                                                   |
|                     | Status       | COM - Completed                             |            |                                                                   |
|                     | Date         | 24/02/2016 🗮 Time (24h                      | ) 1        | 3:40                                                              |
|                     | Comment      |                                             |            |                                                                   |
|                     | connent      |                                             |            |                                                                   |
|                     |              |                                             |            |                                                                   |
|                     | Save Cancel  |                                             |            |                                                                   |
|                     |              |                                             |            | https://pams.uat.ad.lancscc.net/instruction/instructions/132/stat |

- Click the **Status** dropdown list and change the Status to Completed.
- The completion date and time will default to the time that you complete this screen, but can be overwritten if required.
- Add Comments if required.
- When the details have been completed, click the **Save** button.

| County<br>Council                       | hire                  |                         |            |                      |            | You are logged in a<br>Lancashire Cou | s: testcontractor<br>unty Council UAT |
|-----------------------------------------|-----------------------|-------------------------|------------|----------------------|------------|---------------------------------------|---------------------------------------|
| Home Property                           | Finance Contract      | Help Calls I            | nspection  | Assessment           | Help       |                                       | Admin                                 |
| Instructions Invoi                      | ces                   |                         |            |                      |            |                                       |                                       |
| llow                                    | Home > Finance > ]    | nstructions > Ins       | truction   |                      |            |                                       |                                       |
| ielp Call                               | The instruction statu | s has been updater      | d.         |                      |            |                                       |                                       |
| ivoices (0)<br>otes (0)<br>ocuments (0) | View Instructi        | ons                     |            |                      |            |                                       |                                       |
| tions                                   | Details               |                         |            |                      |            |                                       |                                       |
| struction Details                       | Code                  | INT0000132              |            |                      |            |                                       |                                       |
| hange Status                            | Help Call Code        | HLP000060               |            |                      |            |                                       |                                       |
| ew Note                                 | Reference             |                         |            |                      |            |                                       |                                       |
| ew Document<br>reate Help Call          | Target<br>(Complete)  | 15/12/2015              |            | Target Time<br>(24h) | 16:50      |                                       |                                       |
|                                         | Status                | COM - Complet           | ted        |                      |            |                                       |                                       |
|                                         | Location              | Q                       |            |                      | Find Clear | ิล                                    |                                       |
|                                         | Site                  | 232500460000<br>LIBRARY | 12000 - LY | THAM ANSDELL B       | RANCH      | 4                                     |                                       |
|                                         | Building              | 232500460000            | 13001 - MA | IN BUILDING          |            |                                       |                                       |
|                                         | Description           | broken roof tile        | !S         |                      |            |                                       |                                       |
|                                         | Permit                | Yes 🖲 No                |            |                      |            |                                       |                                       |

• Confirmation that the status has been changed is displayed at the top of the screen. The invoice can now be submitted.

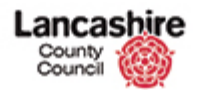

# Invoicing

To submit an invoice for payment:

- Unless this is an interim payment (agreed by the County Council), the Instruction Status must be changed to Completed to confirm the work has been completed.
- The Invoice must be raised against the Work Instruction.
- An uneditable copy (e.g. PDF format) of the invoice and any supporting invoices must be added as Documents.
- If the value of the invoice is more than £200, you may be requested to add an image of the completed work.
- Once the invoice is raised and all attachments added, the Invoice Status must be changed to Registered. If the status is not changed to registered, the invoice cannot be paid.

## **Rejected Invoices**

An invoice may be rejected by the County Council, e.g. if the copy of the invoice is not attached, or if the details on the copy invoice do not match the details on screen, or if a CIS breakdown is required but has not been provided.

If the invoice is rejected, you will receive an email to notify you. The invoice will then need to be completed again, documents and images added and the status changed, in the same way as when submitting a new invoice.

The invoice number must be unique even if your invoice is rejected and you are submitting a revised invoice.

In this case, you may wish to use the original invoice number, but adding a character to make the number unique.

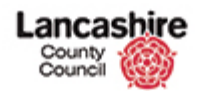

## **Credit Notes**

A credit note is raised in the same way as an invoice. Select the Type 'Credit Note' to identify that you are raising a Credit Note. The value is always a positive amount.

You cannot raise an online credit note for an invoice which has been paid or is pending payment. In this case, please raise a manual credit note.

#### **Raise Invoice/Credit Note**

| County<br>Council  |                         |                           |                      |            | You are logged in as: <u>TestContractor</u><br>Lancashire County Council Te |
|--------------------|-------------------------|---------------------------|----------------------|------------|-----------------------------------------------------------------------------|
| Home Property      | Finance Contract        | Help Calls Inspec         | tion Assessment      | Help       | Admin                                                                       |
| Instructions Invoi | ces                     |                           |                      |            |                                                                             |
| liow               | Home > Finance > 1      | nstructions > Instruction | on                   |            |                                                                             |
| Help Call          | The instruction status  | has been undated.         |                      |            |                                                                             |
| nvoices (0)        | the methoded on States. |                           |                      |            |                                                                             |
| otes (0)           | View Instructi          | ons                       |                      |            |                                                                             |
| ocuments (1)       | Back                    |                           |                      |            |                                                                             |
| ctions             | Details                 |                           |                      |            |                                                                             |
| nstruction Details | Code                    | INT0000093                |                      |            |                                                                             |
| hange Status       | Help Call Code          | HLP000038                 |                      |            |                                                                             |
| dd Invoice         | Reference               |                           |                      |            |                                                                             |
| lew Note           |                         |                           |                      |            |                                                                             |
| reate Help Call    | Target<br>(Complete)    | 01/03/2016                | Target Time<br>(24h) | 09:31      |                                                                             |
|                    | Status                  | COM - Completed           |                      |            |                                                                             |
|                    | Location                | Cont - Completed          |                      | Find Clear |                                                                             |
|                    | Site                    | 3350013800041300          |                      |            |                                                                             |
|                    | Site                    | 2330012800041200          | U - READ BRANCH LIB  | NART       |                                                                             |
|                    | Description             | Repairs to building       |                      |            |                                                                             |
|                    | Permit<br>Required      | 🔍 Yes 💿 No                |                      |            |                                                                             |
|                    | Permit Number           |                           |                      |            |                                                                             |

- The invoice is raised from the instruction.
- Unless this is an interim payment, the Status should be Completed.
- From the Instruction, click the Add Invoice link.

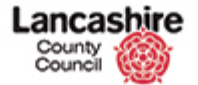

| County<br>Council  | hire             |                        |                   |            | You are logged in as: <u>LesContractori</u><br>Lancashire County Coundi Test |
|--------------------|------------------|------------------------|-------------------|------------|------------------------------------------------------------------------------|
| Home Property      | Finance Contract | Help Calls Inspectio   | n Assessment      | Help       | Admin                                                                        |
| Instructions Invoi | ces              |                        |                   |            |                                                                              |
|                    | Home > Finance > | Invoices > New Invoice |                   |            |                                                                              |
|                    | New Invoice      |                        |                   |            |                                                                              |
|                    | Save Cancel      |                        |                   |            |                                                                              |
|                    | Details          |                        |                   |            |                                                                              |
|                    | Туре             | ● Invoice ○ Credit №   | lote              |            |                                                                              |
|                    | Invoice No       | AB123                  |                   |            |                                                                              |
|                    | Status           | DRAFT - Draft          |                   |            |                                                                              |
|                    | Supplier         | ۹                      |                   | Find Clear |                                                                              |
|                    |                  | Test Contractor - Test | Contractor        |            |                                                                              |
|                    |                  | contractor@email.co.ul | < Main: 017721234 | 56         |                                                                              |
|                    |                  |                        |                   |            |                                                                              |
|                    | CIS Applies      | ○ Yes ● No             |                   |            |                                                                              |
|                    | Tax Date         | 25/02/2016             |                   |            |                                                                              |
|                    | Description      | First invoice          |                   |            |                                                                              |
|                    |                  |                        |                   |            |                                                                              |
|                    | Actuals          |                        |                   |            |                                                                              |
|                    | Labour (£)       |                        |                   |            |                                                                              |
|                    | Material (£)     |                        |                   |            |                                                                              |

- **Type**: Identify if you are raising an Invoice or a Credit Note.
- Invoice No: Enter your invoice number.
  - Every invoice submitted must have a unique number; do not use the same number twice, even for the same instruction.
- CIS Applies: Contractors who are Construction Industry Scheme (CIS) registered are responsible for flagging each invoice as CIS applicable if appropriate.
  - Contractors who are not CIS registered will leave as No.
- **Tax Date**: Use the calendar to select the Tax date.
- **Description**: Enter a description.
- Click the scrollbar to continue.

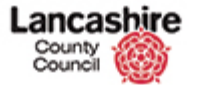

|                                                    | contractor@email.co.uk Main: 01772123456                                | ^ |
|----------------------------------------------------|-------------------------------------------------------------------------|---|
| CIS Applies                                        | ○ Yes ● No                                                              |   |
| Tax Date                                           | 25/02/2016                                                              |   |
| Description                                        | First invoice                                                           |   |
| Actuals                                            |                                                                         |   |
| Labour (£)                                         | 27.50                                                                   |   |
| Material (£)                                       | 18.75                                                                   |   |
| Other (£)                                          |                                                                         |   |
| Net Total (£)                                      | 46.25                                                                   |   |
| VAT (£)                                            | 9.25 ST - Standard Rate                                                 |   |
| Gross Total (£)                                    | 55.50                                                                   |   |
| Linked Instructio                                  | ns                                                                      | I |
| Invoice 0.00<br>Value:                             | Allocated: 0.00 Unallocated: 0.00                                       | I |
| Instruction                                        | Q Find Clear                                                            |   |
|                                                    | INT00000093                                                             |   |
| Amount (£)                                         | 46.25                                                                   |   |
| Final Payment                                      | ○ Yes ● No                                                              |   |
| Save Cancel                                        |                                                                         | I |
|                                                    |                                                                         |   |
|                                                    |                                                                         |   |
| https://pams.test.ad.lancscc.net/invoice/invoices? | Copyright $\ensuremath{\mathbb{G}}$ 2011-2016 The Technology Forge Ltd. | ~ |

- Enter the correct values into the relevant fields in the Actuals section.
  - Leave blank any fields that are not relevant.
  - Do not enter negative amounts; if a credit is due, select Credit Note at the top of the screen.
- Labour (£): Enter the cost for labour.
- Material (£): Enter the cost for materials.
- Other (£): Enter any additional costs.
- The VAT, Net and Gross Totals are automatically calculated.
- VAT (£): The VAT defaults to Standard; use the drop down list to change the tax classification if required.
- **Final Payment**: Specify if this is the Final Payment (no further invoices to be issued against this work instruction).
  - Select 'No' if further invoices will be issued.
- Check the invoice details and if correct, click the **Save** button.

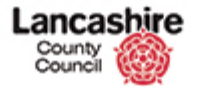

| Lancas<br>County<br>Council | shire              |                          |                 |            | You are logged in as: <u>TestContractor1</u><br>Lancashire County Council Test |
|-----------------------------|--------------------|--------------------------|-----------------|------------|--------------------------------------------------------------------------------|
| Home Property               | Finance Contract   | Help Calls Inspection    | Assessment      | Help       | Admin                                                                          |
| Instructions Invo           | pices              |                          |                 |            |                                                                                |
| View                        | Home > Finance >   | Invoices > Invoice       |                 |            |                                                                                |
| Instruction                 | The invoice has be | en added.                |                 |            |                                                                                |
| Notes (0)<br>Documents (0)  | Edit Invoice       |                          |                 |            |                                                                                |
| Actions                     | Save Cancel        |                          |                 |            |                                                                                |
| Invoice Details             | Details            |                          |                 |            |                                                                                |
| Change Status               | Туре               | Invoice O Credit No      | ote             |            |                                                                                |
| New Note                    | Invoice No         | AB123                    |                 |            |                                                                                |
| New Document                | Status             | DRAFT - Draft            |                 |            |                                                                                |
| Links                       | Supplier           | ۹                        |                 | Find Clear |                                                                                |
| INT0000093                  |                    | Test Contractor - Test C | ontractor       |            |                                                                                |
|                             |                    | contractor@email.co.uk   | Main: 017721234 | 56         |                                                                                |
|                             | CIS Applies        | ○ Yes ● No               |                 |            |                                                                                |
|                             | Tax Date           | 25/02/2016               |                 |            |                                                                                |
|                             | Description        | First invoice            |                 |            |                                                                                |
|                             |                    |                          |                 |            |                                                                                |
|                             | Actuals            |                          |                 |            |                                                                                |
|                             | Labour (C)         | 27.50                    |                 |            |                                                                                |

- Confirmation that the invoice details have been added is displayed at the top of the screen.
- You must now add an uneditable copy of your invoice. Any additional invoices (e.g. covering plant hire etc.) must also be attached. You can add multiple attachments if required.
- Please note: your invoice submission will be rejected if you do not add the copy of the invoice. If your invoice is rejected, you will be required to repeat the entire invoice submission process including adding the relevant attachments.
- If your invoice is over £200, you may also be required to add an image of the completed work.

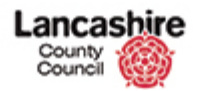

## **Change Invoice Status**

Once all attachments have been added to the invoice, change the Status to Registered.

Changing the Status submits the invoice for payment; if you do not change the status, the invoice cannot be paid.

| Lancas<br>County<br>Council | You are logged in as: <u>TestContractor</u><br>Lancashire County Council Test |                                       |         |  |  |  |  |
|-----------------------------|-------------------------------------------------------------------------------|---------------------------------------|---------|--|--|--|--|
|                             |                                                                               |                                       | Logout  |  |  |  |  |
| Home Property               | Finance Contract                                                              | Help Calls Inspection Assessment Help | o Admin |  |  |  |  |
| Instructions Invoi          | ices                                                                          |                                       |         |  |  |  |  |
| View                        | <u>Home</u> > <u>Finance</u> >                                                | Invoices > Notes > Edit Note          |         |  |  |  |  |
| Instruction                 | Note successfully added.                                                      |                                       |         |  |  |  |  |
| Notes (1)<br>Documents (1)  | Edit Invoice N                                                                | ote                                   |         |  |  |  |  |
| Actions                     | Invoice Details                                                               |                                       |         |  |  |  |  |
| Invoice Details             | Туре                                                                          | Invoice Credit Note                   |         |  |  |  |  |
| Change Status               | Invoice No                                                                    | AB123                                 |         |  |  |  |  |
| New Note                    | Status                                                                        | DRAFT - Draft                         |         |  |  |  |  |
| New Document                | Supplier                                                                      | Test Contractor - Test Contractor     |         |  |  |  |  |
| Links                       | Tax Date                                                                      | 25/02/2016                            |         |  |  |  |  |
| INT00000093                 | Description                                                                   | First invoice                         |         |  |  |  |  |
|                             | Invoice Code                                                                  | INV00000016                           |         |  |  |  |  |
|                             | Save Cancel                                                                   | Delete                                |         |  |  |  |  |
|                             | Note Details                                                                  |                                       |         |  |  |  |  |
|                             | Author                                                                        | TestContractor1                       |         |  |  |  |  |
|                             | Date Created                                                                  | 25/02/2016 11:47                      |         |  |  |  |  |
|                             | Last Undated                                                                  | 25/02/2016 11:47                      |         |  |  |  |  |

• From the invoice screen, click the **Change Status** link on the left hand side of the screen.

| County<br>Council | shire              |               |                              |            |       | You are logged in as: <u>festContractor</u> 1<br>Lancashire County Coundi Test<br>Logout |
|-------------------|--------------------|---------------|------------------------------|------------|-------|------------------------------------------------------------------------------------------|
| Home Property     | Finance Contract   | Help Calls    | Inspection                   | Assessment | Help  | Admin                                                                                    |
| Instructions Inv  | oices              |               |                              |            |       |                                                                                          |
| View              | Home > Finance > 1 | nvoices > Inv | <u>voice</u> > <u>Status</u> |            |       |                                                                                          |
| Instruction       | Change Invoid      | e Status      |                              |            |       |                                                                                          |
| Notes (1)         | Invoice Details    |               |                              |            |       |                                                                                          |
| Documents (1)     | Туре               | Invoice       | Credit Not                   | e          |       |                                                                                          |
| Actions           | Invoice No         | AB123         |                              |            |       |                                                                                          |
| Invoice Details   | Status             | DRAFT - DI    | aft                          |            |       |                                                                                          |
| Change Status     | Supplier           | Test Contra   | actor - Test Co              | ntractor   |       |                                                                                          |
| New Note          | Tax Date           | 25/02/201     | 5                            |            |       |                                                                                          |
| New Document      | Description        | First invoic  | e                            |            |       |                                                                                          |
| Links             | Invoice Code       | INV000000     | 16                           |            |       |                                                                                          |
| INT0000093        |                    |               |                              |            |       |                                                                                          |
|                   | Change Status      |               |                              |            |       |                                                                                          |
|                   | Status             | REG - Regi    | stered                       |            | ×     |                                                                                          |
|                   | Date               | 25/02/201     | 5 🗰                          | Time (24h) | 11:48 |                                                                                          |
|                   | Comment            |               |                              |            |       |                                                                                          |
|                   | Save Cancel        |               |                              |            |       |                                                                                          |

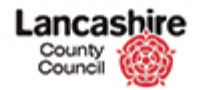

- Click the Status dropdown list.
- Always change the status from Draft to **REG Registered.** 
  - Please take care not to select Rejected status in error, as if the Status is set to Rejected, you would have to restart the submission process.
- The date and time default. Add Comments if required.
- When the details are correct, click the **Save** button.

| County<br>Council | hire                                 |                    |                           |      |       | You are logged in as: <u>TestContractori</u><br>Lancashire County Council Test |  |  |  |
|-------------------|--------------------------------------|--------------------|---------------------------|------|-------|--------------------------------------------------------------------------------|--|--|--|
| Home Property     | Finance Contract                     | Help Calls In:     | spection Assessment       | Help |       | Admin                                                                          |  |  |  |
| Instructions Invo | ices                                 |                    |                           |      |       |                                                                                |  |  |  |
| View              | Home > Finance >                     | Invoices > Invoice |                           |      |       |                                                                                |  |  |  |
| Instruction       | The invoice status has been updated. |                    |                           |      |       |                                                                                |  |  |  |
| Notes (1)         |                                      |                    |                           |      |       |                                                                                |  |  |  |
| Documents (1)     | View Invoice                         |                    |                           |      |       |                                                                                |  |  |  |
| Actions           | Back                                 |                    |                           |      |       |                                                                                |  |  |  |
| Invoice Details   | Details                              |                    |                           |      |       |                                                                                |  |  |  |
| New Note          | Туре                                 | Invoice 0          | Credit Note               |      |       |                                                                                |  |  |  |
| New Document      | Invoice No                           | AB123              |                           |      |       |                                                                                |  |  |  |
| Links             | Status                               | REG - Registere    | d (25 Feb 2016, 11:48)    |      |       |                                                                                |  |  |  |
| INT0000093        | Supplier                             | Q                  |                           | Find | Clear |                                                                                |  |  |  |
|                   |                                      | Test Contractor    | - Test Contractor         |      |       |                                                                                |  |  |  |
|                   |                                      | contractor@ema     | ail.co.uk Main: 017721234 | 56   |       |                                                                                |  |  |  |
|                   | CIS Applies                          | 🔍 Yes 🔍 No         |                           |      |       |                                                                                |  |  |  |
|                   | Tax Date                             | 25/02/2016         |                           |      |       |                                                                                |  |  |  |
|                   | Description                          | First invoice      |                           |      |       |                                                                                |  |  |  |
|                   |                                      |                    |                           |      |       |                                                                                |  |  |  |
|                   | Actuals                              |                    |                           |      |       |                                                                                |  |  |  |
|                   | Labour (C)                           |                    | 27.50                     |      |       |                                                                                |  |  |  |

- Confirmation that the invoice status has been updated is displayed.
- The invoice and attached documents and images can now be seen by the County Council.
- Only invoices with the Status of Registered can be processed for payment.